UCM Server Setup Oracle FLEXCUBE Release 12.4.0.0.0 [May] [2017]

FINANCIAL SERVICES

## **Table of Contents**

| 1.       | INT      | RODUCTION                                               | 1-1        |
|----------|----------|---------------------------------------------------------|------------|
| 1.<br>1. | .1<br>.2 | BACKGROUND<br>ORGANIZATION OF THE DOCUMENT              | 1-1<br>1-1 |
| 1.       | .3       | ACRONYMS AND ABBREVIATIONS                              | 1-1        |
| 2.       | PRE      | EREQUISITES                                             | 2-1        |
| 2.       | .1       | CREATE REPOSITORY IN ORDER TO CONFIGURE THE APPLICATION | 2-1        |
| 3.       | UCI      | M SERVER SETUP                                          | 3-1        |
| 4.       | CO       | NFIGURING THE ECM APPLICATION SERVER:                   | 4-1        |
| 4.<br>4. | .1<br>.2 | INTRODUCTION                                            | 4-1<br>4-1 |
| 5.       | CH       | ECKING THE DEPLOYMENT SUMMARY                           | 5-1        |
| 6.       | CRI      | EATING FLEXCUBE APPLICATION                             | 6-1        |

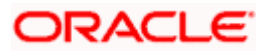

## 1. Introduction

### 1.1 Background

This document provides an overview of setting up the UCM server for capturing of all documents received from/given to customer in a central content management repository. Oracle documentation are to be referred for HA and other configuration patterns.

#### 1.2 Organization of the Document

The first chapter of this document gives an introduction with brief background and organization of the document.

Subsequent chapters of this document will give the implementation details.

#### 1.3 Acronyms and Abbreviations

| UCM | Universal Content Management   |
|-----|--------------------------------|
| IPM | Imaging and Process Management |
| RCU | Repository Creation Utility    |

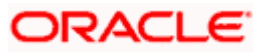

## 2. Prerequisites

Oracle Weblogic 11gR1 (10.3.5)

Download Oracle Weblogic from Oracle Website. This is available for reference at

http://www.oracle.com/technetwork/middleware/ias/downloads/wls-main-097127.html

- 1. Download based on your needs (Windows/Linux/Generic).
- 2. The installation process might slightly vary depending on the platform / mode if installation (package/net).
- 3. Run the wls1035\_oepe111172\_win32.exe

### 2.1 Create Repository in order to Configure the Application

Oracle Repository Creation Utility (RCU) is used to create schemas that are required for UCM server Installation.

- 1. Install Database.
- 2. Download Repository Creation Utility

http://www.oracle.com/technetwork/middleware/soasuite/downloads/index.html

3. Navigate to the directory into which RCU is installed. For Example

<rcu\_home>\BIN Where rcu\_home is the directory in which RCU is installed.

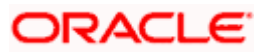

4. Click on rcu.bat file to create the repository.

| 🖆 E:\rcuHome\BIN                                                                                    |                     |                      |                                    |                    |           |  |
|----------------------------------------------------------------------------------------------------|---------------------|----------------------|------------------------------------|--------------------|-----------|--|
| File Edit View Favorites Tools Help                                                                 |                     |                      |                                    |                    |           |  |
| Search 🕞 Folders 🔝 🖉                                                                                |                     |                      |                                    |                    |           |  |
| Address 🛅 E:\rcuHome\BIN                                                                            |                     |                      |                                    |                    |           |  |
| ·                                                                                                   | Name 🔺              | Size                 | Туре                               | Date Modified      | · · · · · |  |
| File and Folder Tasks 🔕                                                                             | 🔊 oravssmsgUS.dll   | 68 KB                | Application Extension              | 9/22/2008 8:06 AM  |           |  |
| Repare this file                                                                                    | Toravssw.exe        | 160 KB               | Application                        | 9/22/2008 8:06 AM  |           |  |
|                                                                                                    | 🔊 orawsec9.dll      | 24 KB                | Application Extension              | 11/28/2007 3:34 AM |           |  |
| Move this file                                                                                      | 🔊 orawsec11.dll     | 17 KB                | Application Extension              | 9/22/2008 8:06 AM  |           |  |
| Copy this file                                                                                      | 🔊 orawwg.dll        | 168 KB               | Application Extension              | 11/6/2006 5:18 AM  |           |  |
| 💫 Publish this file to the                                                                          | 🔊 oraxml11.dll      | 2,416 KB             | Application Extension              | 9/16/2008 10:31 PM |           |  |
| Web                                                                                                 | 💽 oraxml.bat        | 1 KB                 | MS-DOS Batch File                  | 2/26/2001 1:04 PM  |           |  |
| E-mail this file                                                                                    | 💽 oraxsl.bat        | 1 KB                 | MS-DOS Batch File                  | 2/26/2001 1:04 PM  |           |  |
| 🍐 Print this file                                                                                   | 👏 orazt11.dll       | 1,224 KB             | Application Extension              | 9/18/2008 8:45 PM  |           |  |
| 🗙 Delete this file                                                                                  | 👏 oraztkg11.dll     | 508 KB               | Application Extension              | 9/18/2008 7:58 PM  |           |  |
|                                                                                                    | Sorcicontainer.bmp  |                      |                                    | 4/16/2007 11:56 PM |           |  |
|                                                                                                    | Norclcontext.bmp    | Company: Oracle C    | Kerberos/G55-API DLL<br>orporation | 4/16/2007 11:56 PM |           |  |
| Other Places 🙁                                                                                      | Norddbserver.bmp    | File Version: 11.1.0 | .6                                 | 4/16/2007 11:56 PM |           |  |
|                                                                                                    | Norclnetservice.bmp | Date Created: 1/24   | /2012 8:17 PM                      | 4/16/2007 11:56 PM |           |  |
| - rcunome                                                                                           | SUtils.dll          | Size: 508 KB         |                                    | 4/19/2007 5:22 PM  |           |  |
| My Documents                                                                                        | 🔊 owm2.dll          | 976 KB               | Application Extension              | 9/18/2008 9:20 PM  |           |  |
| 🚽 💡 My Computer                                                                                     | 🔟 owm.cl            | 2 KB                 | CL File                            | 8/19/2010 4:24 PM  |           |  |
| 📢 My Network Places                                                                                 | plshprof.exe        | 5 KB                 | Application                        | 9/22/2008 8:06 AM  |           |  |
|                                                                                                    | 💿 rcu.bat           | 5 KB                 | MS-DOS Batch File                  | 1/6/2010 2:57 PM   | _         |  |
|                                                                                                    | rcuJDBCEngine.bat   | 2 KB                 | MS-DOS Batch File                  | 1/10/2010 10:32 PM |           |  |
| Details 🙁                                                                                           | rman.exe            | 1,824 KB             | Application                        | 9/22/2008 8:06 AM  | =         |  |
|                                                                                                    | schema.exe          | 10 KB                | Application                        | 9/16/2008 10:31 PM |           |  |
| rcu.bat                                                                                             | sclsspawn.exe       | 6 KB                 | Application                        | 9/16/2008 8:47 AM  |           |  |
|                                                                                                    | sqlldr.exe          | 1,140 KB             | Application                        | 9/22/2008 8:06 AM  |           |  |
| Date Modified: Wednesday,<br>Japuary 06, 2010, 2:57 PM                                              | sqlplus.exe         | 740 KB               | Application                        | 9/17/2008 8:53 AM  |           |  |
| A KB_MS-DOS Barch File 8/19/2010 4:24 PM                                                            |                     |                      |                                    |                    | <u> </u>  |  |
| Fype: MS-DOS Batch File Date Modified: 1/6/2010 2:57 PM Size: 4.19 KB 4.19 KB 4.19 KB 🚽 My Computer |                     |                      |                                    |                    |           |  |

The Repository Creation Welcome Screen appears.

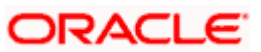

| 🕌 Repository Creation Utility - | Welcome 🔲 🗆 🖂 🖂                                                                                                    |
|---------------------------------|----------------------------------------------------------------------------------------------------|
| Welcome                         |                                                                                                    |
| Welcome                         |                                                                                                    |
| Create Repository               |                                                                                                    |
| Database Connection Details     | Welcome to Repository Creation Utility for Oracle Fusion Middleware.                                                          |
| Select Components               | The Repository Creation Utility enables you to create and drop component schemas that are part of<br>Oracle Fusion Middleware |
| Chema Passwords                 |                                                                                                    |
| Map Tablespaces                 |                                                                                                    |
| y Summary                       |                                                                                                    |
| Completion Summary              |                                                                                                    |
|                                 |                                                                                                    |
|                                 |                                                                                                    |
|                                 |                                                                                                    |
|                                 |                                                                                                    |
|                                 |                                                                                                    |
|                                 |                                                                                                    |
|                                 | Skin this Days Next Time                                                                                                    |
|                                 |                                                                                                    |
|                                 | messages.                                                                                                    |
|                                 |                                                                                                    |
|                                 |                                                                                                    |
| Help                            | < Back Next > Finish Cancel                                                                                                   |

5. Select create, and then click 'Next'..

| 🗟 Repository Creation Utility - Step 1 of 7 : Create Repository                                                                                                    |                                                                                                    |                       |  |  |  |  |  |
|----------------------------------------------------------------------------------------------------|----------------------------------------------------------------------------------------------------|-----------------------|--|--|--|--|--|
| Create Repository                                                                                                    |                                                                                                    | EUSION MIDDLEWARE 118 |  |  |  |  |  |
| Welcome         Create Repository         Database Connection Details         Select Components         Schema Passwords         Map Tablespaces         Summary         Completion Summary | Create and load component schemas into a database.     Oprop     Remove component schemas from a database.      Messages: |                       |  |  |  |  |  |
| Help                                                                                                    | < <u>B</u> ack                                                                                                    | Next > Einish Cancel  |  |  |  |  |  |

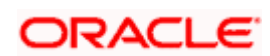

| 🛿 Repository Creation Utility - Step 2 of 7 : Database Connection Details |                        |                                                                                      |  |  |  |  |
|---------------------------------------------------------------------------|------------------------|--------------------------------------------------------------------------------------|--|--|--|--|
| Database Connection Detail                                                | S                      |                                                                                      |  |  |  |  |
| ⊖ Welcome                                                                 | <u>D</u> atabase Type: | Oracle Database                                                                      |  |  |  |  |
| Database Connection Details                                               |                        |                                                                                      |  |  |  |  |
| Select Components                                                         | Hos <u>t</u> Name:     | localhost<br>For RAC database, specify VID name or one of the Node name as Host name |  |  |  |  |
| Schema Passwords                                                          | <b>_</b> .             | For two database, specify wir name of one of the vode name as host name.             |  |  |  |  |
| Map Tablespaces                                                           | P <u>o</u> rt:         |                                                                                      |  |  |  |  |
| y Summary                                                                 | <u>S</u> ervice Name:  | ORCL123                                                                              |  |  |  |  |
| Completion Summary                                                        |                        |                                                                                      |  |  |  |  |
|                                                                           | <u>U</u> sername:      | sys                                                                                  |  |  |  |  |
|                                                                           |                        | User with DBA or SYSDBA privileges. Example:sys                                      |  |  |  |  |
|                                                                           | <u>P</u> assword:      | •••                                                                                  |  |  |  |  |
|                                                                           | <u>R</u> ole:          | SYSDBA 👻                                                                             |  |  |  |  |
|                                                                           |                        | One or more components may require SYSDBA role for the operation to succeed.         |  |  |  |  |
|                                                                           |                        |                                                                                      |  |  |  |  |
|                                                                           |                        |                                                                                      |  |  |  |  |
|                                                                           |                        |                                                                                      |  |  |  |  |
|                                                                           | <u>M</u> essages:      |                                                                                      |  |  |  |  |
|                                                                           |                        |                                                                                      |  |  |  |  |
|                                                                           |                        |                                                                                      |  |  |  |  |
| Help                                                                      |                        | < Back Next > Finish Cancel                                                          |  |  |  |  |

- 6. Provide oracle database connection properties
- 7. SYS credentials are required.

| <ul> <li>Initializing repository configuration metadata</li> <li>Obtain properties of the specified database</li> </ul> | 00:02.266(sec)<br>00:00.110(ms) |
|----------------------------------------------------------------------------------------------------|---------------------------------|
| <ul> <li>Check requirement for specified database</li> <li>Execute pre create operations</li> </ul>                     | 00:00.437(ms)<br>00:00.984(ms)  |

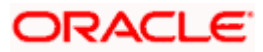

| 🔏 Repository Creation Utility - Step 3 of 7 : Select Components 📃 🗖 🗙                                                                                    |                                                                                                    |                               |                                                                                                    |                 |  |  |
|----------------------------------------------------------------------------------------------------|----------------------------------------------------------------------------------------------------|-------------------------------|----------------------------------------------------------------------------------------------------|-----------------|--|--|
| Select Components                                                                                                    |                                                                                                    |                               |                                                                                                    | 11 <sup>g</sup> |  |  |
| Velcome<br>Create Repository<br>Database Connection Details<br>Select Components<br>Schema Passwords<br>Map Tablespaces<br>Summary<br>Completion Summary | A Prefix groups the components ass<br>Select an existing Prefix<br>Component<br>Component<br>Coracle AS Repository O<br>EMAS Common Schern<br>Metadata Services<br>Landti Services<br>Landti Services<br>Component<br>Metadata Services<br>Component<br>Metadata Services<br>Metadata Services<br>Component<br>Metadata Services<br>Metadata Services<br>Services<br>Services<br>Metadata Services<br>Services<br>Servic | cociated with one deployment. | FUSION MIDDLEWARE         umeric characters. Prefix should no         not contain any special characters         Schema Owner         DEV_MDS         IAU         ORAESS         DEV_SOAINFRA         DEV_ORABAM         DEV_ORASDPM | xt              |  |  |
|                                                                                                    | Messages:                                                                                                    |                               |                                                                                                    |                 |  |  |
| Help                                                                                                    |                                                                                                    | < <u>B</u> a                  | ack <u>N</u> ext > Einish                                                                                                    | Cancel          |  |  |

- 8. The prefix option is provided so that multiple soa schemas can be in the same instance.
- 9. Select Enterprise Content Management
  - DEV\_OCS
  - DEV\_OCSSEARCH
  - DEV\_IPM

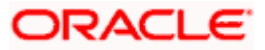

| Repository Creation Utility - Checking Prerequisites    |               |  |  |  |  |  |
|---------------------------------------------------------|---------------|--|--|--|--|--|
| Metadata Services                                       | 00:00.109(ms) |  |  |  |  |  |
| SOA Intrastructure     Business Activity Monitoring     | 00:00.110(ms) |  |  |  |  |  |
| Vser Messaging Service                                  | 00:00.109(ms) |  |  |  |  |  |
| Oneration completed. Click OK to continue to payt name  |               |  |  |  |  |  |
| Operation completed. Click OK to continue to next page. |               |  |  |  |  |  |

10. Please make a note of the password / passwords being used.

| Repository Creation Utility                                              |                                                                                       |  |  |  |  |  |
|--------------------------------------------------------------------------|---------------------------------------------------------------------------------------|--|--|--|--|--|
| ?                                                                        | Any tablespaces that do not already exist<br>in the selected schemas will be created. |  |  |  |  |  |
| Click OK to create tablespaces.<br>Click Cancel to return to the wizard. |                                                                                       |  |  |  |  |  |
|                                                                          | <u>O</u> K <u>C</u> ancel                                                             |  |  |  |  |  |

| Repository Creation Utility - Creating Tablespaces      |                |  |  |  |  |  |
|---------------------------------------------------------|----------------|--|--|--|--|--|
| Validating and Creating Tablespaces                     |                |  |  |  |  |  |
| Check tablespace requirements for selected components   | 00:00.109(ms)  |  |  |  |  |  |
| Create tablespaces in the repository database           | 00:21.547(sec) |  |  |  |  |  |
|                                                         |                |  |  |  |  |  |
|                                                         |                |  |  |  |  |  |
| Operation completed. Click OK to continue to next page. |                |  |  |  |  |  |
|                                                         | <u>o</u> k     |  |  |  |  |  |

11. Tablespaces creation.

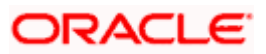

| 🕌 Repository Creation Utility - Ste                                                                                                    | p 6 of 7 : Summary                                                                                                    |                                                      |                                                                                                    |                                                                                                    |
|----------------------------------------------------------------------------------------------------|----------------------------------------------------------------------------------------------------|------------------------------------------------------|----------------------------------------------------------------------------------------------------|----------------------------------------------------------------------------------------------------|
| Summary                                                                                                    |                                                                                                    |                                                      |                                                                                                    |                                                                                                    |
| <ul> <li>Welcome</li> <li>Create Repository</li> <li>Database Connection Details</li> <li>Select Components</li> <li>Schema Passwords</li> <li>Map Tablespaces</li> </ul> | Database details:<br>Host Name: ddhp0240.i-flex.c<br>Port: 1521<br>Service Name: ORCL.I-FLEX.COI<br>Connected As: SYS<br>Operation: Create<br>Prefix for (prefixable) Schema Ow | ∞m<br>M<br>ners:DEV                                  |                                                                                                    |                                                                                                    |
| 🧅 Summary                                                                                                    | Component                                                                                                    | Schema Owner                                         | Tablespace Type                                                                                                    | Tablespace Name                                                                                                    |
| Completion Summary                                                                                                    | Metadata Services<br>SOA Infrastructure<br>Business Activity Monitoring<br>User Messaging Service                                                                               | DEV_MDS<br>DEV_SOAINFRA<br>DEV_ORABAM<br>DEV_ORASDPM | Default<br>Temp<br>Additional<br>Default<br>Temp<br>Additional<br>Default<br>Temp<br>Additional<br>Default<br>Temp<br>Additional | DEV_MDS<br>DEV_IAS_TEMP<br>None<br>DEV_SOAINFRA<br>DEV_IAS_TEMP<br>None<br>DEV_IAS_TEMP<br>None<br>DEV_IAS_TEMP<br>None<br>DEV_IAS_ORASDPM<br>DEV_IAS_TEMP<br>None |
| Help                                                                                                    |                                                                                                    |                                                      | < <u>B</u> ack                                                                                                    | Next > Create Cancel                                                                                                    |

12. Summary.

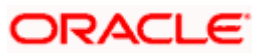

| 🕌 Repository Creation Utility - | Step 7 of 7 : Completion Summary            |                   |                      |                                 |
|---------------------------------|---------------------------------------------|-------------------|----------------------|---------------------------------|
| Completion Summary              | 3                                           |                   |                      |                                 |
| Y Welcome                       | Database details:                           |                   |                      |                                 |
| Create Repository               | Host Name: localhost                        |                   |                      |                                 |
| Database Connection Details     | Port: 1521<br>Service Name: ORCI 123        |                   |                      |                                 |
| ↓<br>♀ Select Components        | Connected As: sys                           |                   |                      |                                 |
| Schema Passwords                | Operation: Create                           | ullogilogdir 2012 | -03-05_11-57)reu log |                                 |
| O Man Tableshaces               | Component Log Directory: E: VrcuHome VrcuVo | gVogdir.2012-03   | 3-05_11-57           |                                 |
| C Summery                       | Execution Time: 37 seconds                  |                   |                      |                                 |
|                                 | Prefix for (prefixable) Schema Owners:DEV1  | 1                 |                      |                                 |
| Completion Summary              |                                             |                   |                      |                                 |
|                                 | Component                                   | Status            | Logfile              | Time                            |
|                                 | Oracle Content Server 11g - Complete        | Success           | contentserver11.log  | 00:08.229(sec)<br>00:00.983(me) |
|                                 | Oracle Imaging and Process Management       | Success           | ipm.log              | 00:01.953(sec)                  |
|                                 |                                             |                   | iprine g             | 00.01.000(000)                  |
|                                 |                                             |                   |                      |                                 |
|                                 |                                             |                   |                      |                                 |
|                                 |                                             |                   |                      |                                 |
|                                 |                                             |                   |                      |                                 |
|                                 |                                             |                   |                      |                                 |
|                                 |                                             |                   |                      |                                 |
|                                 |                                             |                   |                      |                                 |
|                                 |                                             |                   |                      |                                 |
|                                 |                                             |                   |                      |                                 |
|                                 |                                             |                   |                      |                                 |
| Hala                            |                                             |                   | Reak Nexts           | Create Class                    |
|                                 |                                             |                   |                      | Create Liose                    |

13. Completion Summary.

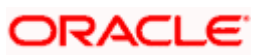

## 3. UCM Server Setup

1. Download Oracle Webcenter Content 11gR1(Version: 11.1.1.5.0), formerly known as (Oracle Enterprise Content Management) from

https://sac.us.oracle.com/download/index.html

- 2. At the right top corner there is a search box, where searching for string <11.1.1.5>
- 3. Search for <Enterprise Content> in the result page and found a zip which is downloadable.
- 4. Download Enterprise Content Management

Oracle Enterprise Content Management 11g (11.1.1.5.0) (zip file 1 of 2)

Oracle Enterprise Content Management 11g (11.1.1.5.0) (zip file 2 of 2)

which provides a FTP download and select FTP server to download.

5. Extract all the files and Install them on the server machine.

| E:\UCM\Disk1                                                                                                    |                                                                                                    |                                                                                                    |                                                                                                    |
|----------------------------------------------------------------------------------------------------|----------------------------------------------------------------------------------------------------|----------------------------------------------------------------------------------------------------|----------------------------------------------------------------------------------------------------|
| File Edit View Favorites Tools                                                                                                    | Help                                                                                                    |                                                                                                    |                                                                                                    |
| 🕞 Back 🝷 🕥 - 🏂 🔎                                                                                                    | 5earch 📂 Folders 🛛 🎹 🕶 💈                                                                                                    |                                                                                                    |                                                                                                    |
| Address 🛅 E:\UCM\Disk1                                                                                                    |                                                                                                    |                                                                                                    | 💌 🄁 Go                                                                                                    |
| File and Folder Tasks     Image: Constraint of the state of the state | Name<br>Compared on the second second | Size Type<br>File Folder<br>File Folder<br>File Folder<br>21 KB HTML Document<br>13 KB File<br>84 KB Application | Date Modified           1/23/2012 1:16 PM           1/23/2012 1:10 PM           1/23/2012 1:18 PM           4/25/2011 11:56 AM           12/20/2010 12:39 AM           3/28/2011 3:48 PM |
| Other Places       Other Places       UCM       My Documents       My Computer       My Network Places                                                                                                    |                                                                                                    |                                                                                                    |                                                                                                    |
| Details (*)<br>Disk1<br>File Folder<br>Date Modified: Monday, January<br>23, 2012, 1:16 PM                                                                                                    |                                                                                                    |                                                                                                    |                                                                                                    |
| 6 objects                                                                                                    |                                                                                                    | 11                                                                                                    | 7 KB 🛛 🖁 My Computer 🔡                                                                                                    |

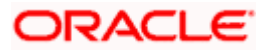

6. Click on Setup.exe available in Disk1. It will ask you for a JRE location. Specify the location as E:\UCM\JAVA\Jdk1.6.0.26\jre.

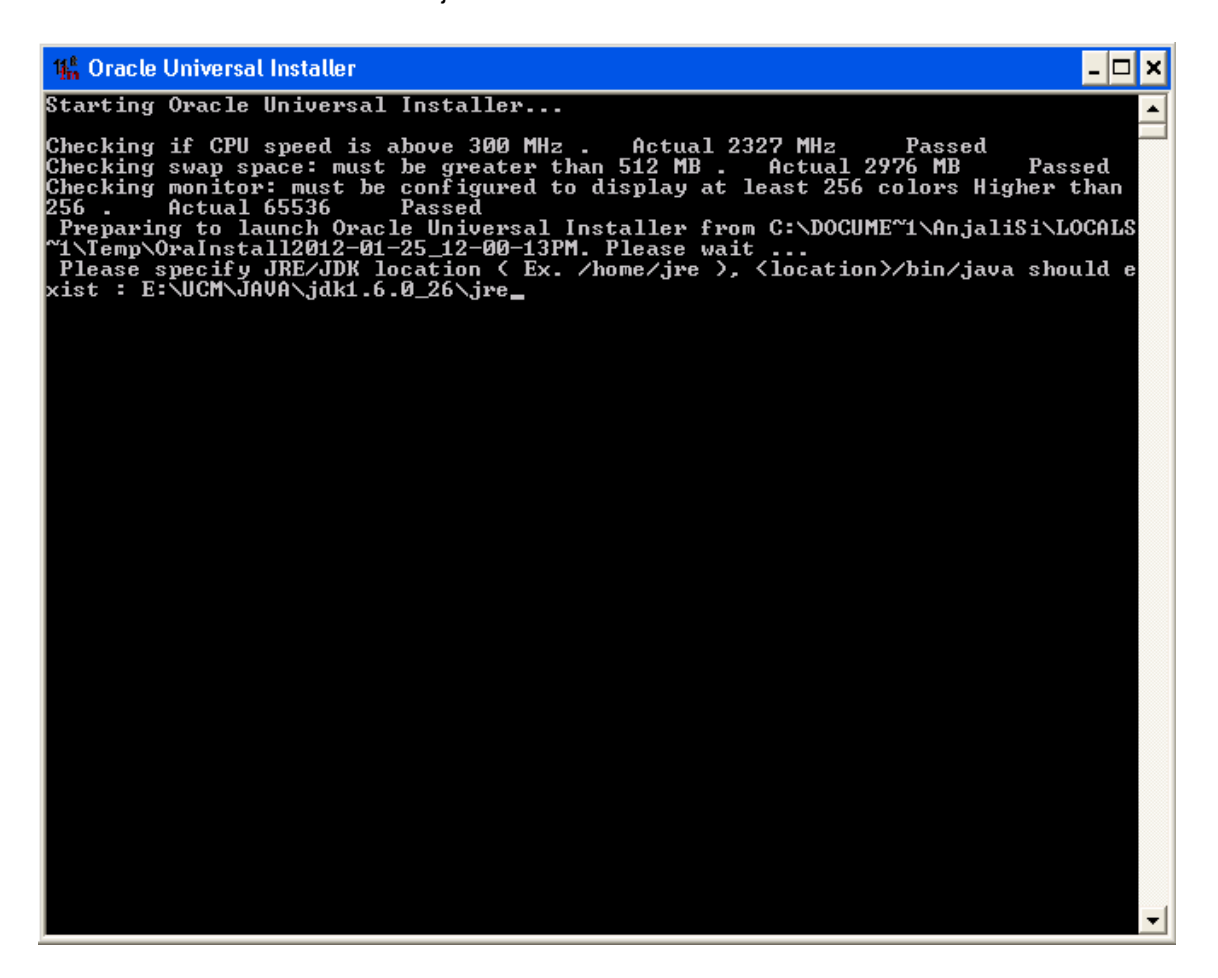

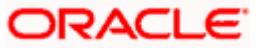

| Welcome                                                                                                    | <b>ORACLE</b><br>FUSION MIDDLEWARE                                                                                                    |
|----------------------------------------------------------------------------------------------------|----------------------------------------------------------------------------------------------------|
| Welcome           Skip Software Updates           Prerequisite Checks           Installation Location           Installation Summary           Installation Complete | <ul> <li>Welcome to the Oracle Fusion Middleware 11 g ECM Suite Installer.</li> <li>This installer can be used to install a new Oracle Enterprise Content Management Suite Oracle home, or to patch an existing Oracle ECM Suite Oracle home.</li> <li>If you are installing a new Oracle home: <ul> <li>Make sure you have installed a supported version of Oracle WebLogic Server 11 g</li> <li>If the products you are installing require database schemas, make sure you have created these schemas in your database.</li> <li>For more information, see the Oracle Fusion Middleware Installation Planning Guide.</li> </ul> </li> </ul> |
| Help                                                                                                    | < Back Next > Finish Canc                                                                                                    |

7. Click 'Next' to navigate to skip software updates

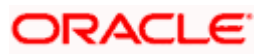

| 🗖 Oracle Fusion Middleware 11g ECM Suite Installation - Step 2 of 7 |                                      |  |
|---------------------------------------------------------------------|--------------------------------------|--|
| Install Software U                                                  | pdates                               |  |
| <u>VVelcome</u>                                                     | Skip Software Updates                |  |
| Skip Software Updates                                               | Search My Oracle Support for Updates |  |
| Prerequisite Checks                                                 | User Name:                           |  |
| Installation Location                                               | Password:                            |  |
| Installation Summary                                                | Proxy Settings Iest Connection       |  |
| Installation Progress                                               | O Search Local Directory for Updates |  |
| i<br>O Installation Complete                                        | Local Directory: Browse              |  |
|                                                                     | Search For Updates                   |  |
|                                                                     |                                      |  |
|                                                                     |                                      |  |
|                                                                     |                                      |  |
|                                                                     |                                      |  |
|                                                                     |                                      |  |
|                                                                     |                                      |  |
| Help                                                                | < <u>B</u> ack Next > Einish Cancel  |  |
|                                                                     | Elapsed Time: 3m 8s                  |  |

8. Click 'Next' to navigate to specify Installation Location.

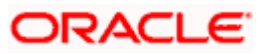

| 🗢 Oracle Fusion Middleware                                                                                                    | 11g ECM Suite Installation                                                                   | n - Step 4 of 7 📃 🗖 🗙                       |
|----------------------------------------------------------------------------------------------------|----------------------------------------------------------------------------------------------|---------------------------------------------|
| Specify Installation                                                                                                    | n Location                                                                                   | EUSION MIDDLEWARE 118                       |
| Velcome     Skip Software Updates     Prerequisite Checks     Installation Location     Installation Summary     Installation Progress     Installation Complete | Oracle <u>Mi</u> ddleware Home:<br><u>O</u> racle Home Directory:<br>▲ An Application Server | C:\bea_default                              |
| Help                                                                                                    |                                                                                              | < <u>B</u> ack <u>N</u> ext > Einish Cancel |
|                                                                                                    |                                                                                              | Elapsed Time: 4m 8s                         |

9. Specify your Oracle Middleware home directory path and click next. Oracle Middleware version should be 10.3.5.

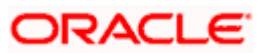

| Oracle Fusion Middleware | 11g ECM Suite Installation - Step 5 of 7 🛛 🔲 🗖 🗖                                                          |
|--------------------------|----------------------------------------------------------------------------------------------------|
| Installation Summa       | ary ORACLE 118                                                                                            |
| <u>Welcome</u>           | 🖃 Install Oracle Enterprise Content Management Suite                                                      |
| Skip Software Updates    | Directory Details                                                                                         |
| Prerequisite Checks      | Oracle Home Location: C:\Oracle\Middleware\Oracle_ECM1     Middleware Home Location: C:\Oracle\Middleware |
| Installation Location    | 🖻 Disk Space                                                                                              |
| Installation Summary     | Required: 3800 MB                                                                                         |
| Installation Progress    | Available: 6689 MB                                                                                        |
|                          | ⊡Applications                                                                                             |
|                          | ·····Oracle Universal Content Management                                                                  |
|                          | Oracle Universal Records Management                                                                       |
|                          | Oracle Information Bights Management                                                                      |
|                          | Save Response File: Save                                                                                  |
|                          |                                                                                                    |
|                          | Click Install to accept this configuration and start the installation.                                    |
|                          | If you want to make any changes to the configuration before starting the installation,                    |
|                          | use the navigation pane and select the topic you want to edit.                                            |
| Help                     | < <u>B</u> ack <u>N</u> ext > <u>Install</u> Cancel                                                       |
|                          | Elapsed Time: 1m 11s                                                                                      |

10. Click on Install button to accept this configuration and start the Installation

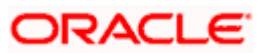

| Oracle Fusion Middlewar | e 11g ECM Suite Installation - Step 6 of 7                                                       |
|-------------------------|--------------------------------------------------------------------------------------------------|
| Installation Progr      | ess ORACLE 118                                                                                   |
| ♀ Welcome               | Progress                                                                                         |
| Skip Software Updates   | 100%                                                                                             |
| Prerequisite Checks     | Completed<br>Install Log C:\Program Files\Oracle\Inventory\logs\install2012-01-23_04-30-59PM.log |
| Installation Location   |                                                                                                  |
| o Installation Summary  | Starting execution of post install scripts                                                       |
| Installation Progress   | Execution of post install scripts completed                                                      |
| Installation Complete   |                                                                                                  |
| Oracle F                | usion Middleware<br>Extreme Productivity                                                         |
|                         | ORACLE                                                                                           |
| Help                    | < Back Next > Finish Cancel                                                                      |
|                         | Elapsed Time: 11m 16s                                                                            |

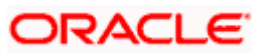

| Oracle Fusion Middleware    | 11g ECM Suite Installation - Step 7 of 7                                                                                                    |
|-----------------------------|----------------------------------------------------------------------------------------------------|
| Installation Compl          | ete ORACLE 118                                                                                                    |
| ♀ Welcome                   | 🖃 Install Oracle Enterprise Content Management Suite                                                                                                    |
| Skip Software Updates       | Directory Details                                                                                                    |
| Prerequisite Checks         | Oracle Home Location: C:\Oracle\Middleware\Oracle_ECM1     Middleware Home Location: C:\Oracle\Middleware                                                                                                    |
| Installation Location       | Disk Space                                                                                                    |
| i<br>O Installation Summary | Used: 3800 MB                                                                                                    |
| Installation Progress       | Available: 2889 MB                                                                                                    |
| Installation Complete       | Oracle Universal Content Management     Oracle Universal Records Management     Oracle Information Rights Management     Oracle Information Rights Management     Save     Oracle ECM Suite Installation completed successfully |
| Help                        | < <u>B</u> ack Next > <b>Einish</b> Cancel                                                                                                    |
|                             | Elapsed Time: 11m 31s                                                                                                    |

11. To verify the installation, Click on start, navigate to All programs and then to ECM 11g home.

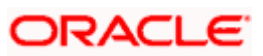

## 4. Configuring the ECM application server:

### 4.1 Introduction

New domain can be configured or an existing domain can be extended with Oracle ECM suite components.

#### 4.2 New Domain Configuration

1. Run Configure Application

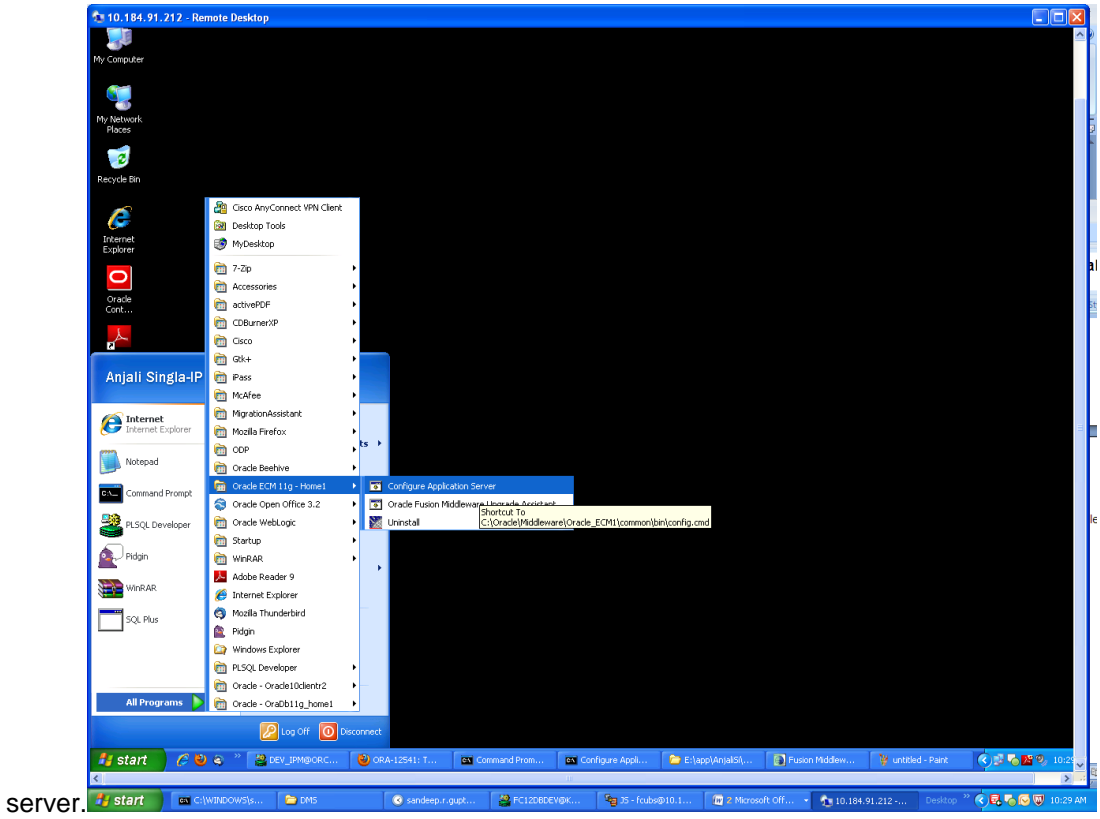

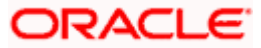

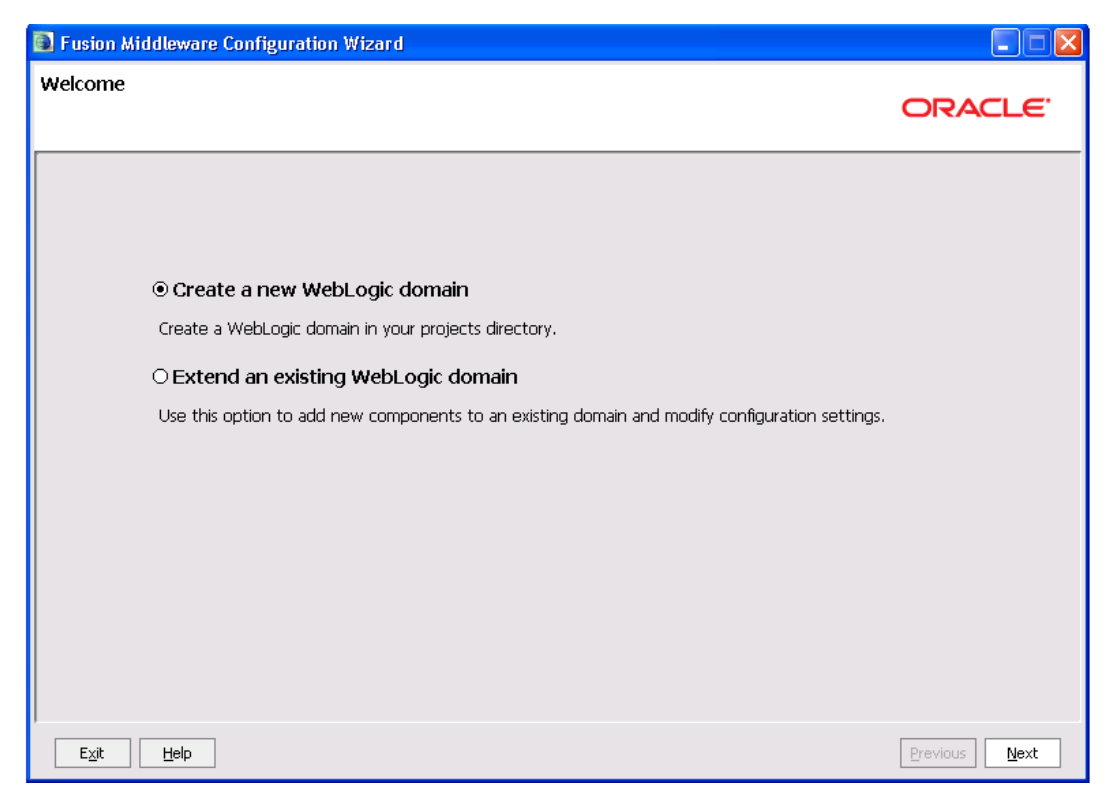

2. Create a new domain / extend an existing domain to include ECM suite components.

| Fusion Middleware Configuration Wizard                                                                                                    |               |
|----------------------------------------------------------------------------------------------------|---------------|
| Select Domain Source                                                                                                    | ORACLE        |
| Generate a domain configured automatically to support the following produces of the following produces of the following | cts:          |
| Basic WebLogic Server Domain - 10.3.4.0 [wlserver_10.3] *                                                                                                    | <b></b>       |
| Oracle Imaging and Process Management - 11.1.1.0 [Oracle_ECM1]                                                                                                    |               |
| Oracle Universal Records Management - 11.1.1.0 [Oracle_ECM1]                                                                                                    |               |
| Oracle Universal Content Management - Inbound Refinery - 11.1.1.0 [Oracle_ECM1]                                                                                                    |               |
| Oracle Universal Content Management - Content Server - 11.1.1.0 [Oracle_ECM1]                                                                                                    |               |
| Oracle Information Rights Management - 11.1.1.0 [Oracle_ECM1]                                                                                                    |               |
| ✓ Oracle Enterprise Manager - 11.1.1.0 [oracle_common]                                                                                                    |               |
| Oracle Universal Content Management - SSXA Server - 11.1.1.0 [Oracle_ECM1]                                                                                                    |               |
| Oracle W5M Policy Manager - 11.1.1.0 [oracle_common]                                                                                                    |               |
| Oracle JRF WebServices Asynchronous services - 11.1.1.0 [oracle_common]                                                                                                    |               |
| ✓ Oracle JRF - 11.1.1.0 [oracle_common]                                                                                                    |               |
| Basic WebLogic SIP Server Domain - 10.3.4.0 [wlserver_10.3]                                                                                                    |               |
| WebLogic Advanced Web Services for JAX-RPC Extension - 10.3.4.0 [wlserver_10.3]                                                                                                    |               |
| WebLogic Advanced Web Services for JAX-WS Extension - 10.3.4.0 [wlserver_10.3]                                                                                                    | <b>T</b>      |
| O Base this domain on an existing template                                                                                                    |               |
| Template location; C:\Orade\Middleware                                                                                                    | Wse           |
|                                                                                                    | Previous Next |

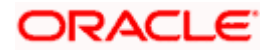

3. On selecting Oracle IPM and UCM (Content Server) it automatically selects Oracle Enterprise Manager and Oracle JRF.

| Fusion Middleware Configuration Wiza | rd                                              |               |
|--------------------------------------|-------------------------------------------------|---------------|
| Specify Domain Name and Location     |                                                 | ORACLE        |
| Enter the nar                        | ne and location for the domain and its applic   | ations:       |
| Domain location:                     | C:\Oracle\Middleware\user_projects\domains      | Browse        |
| Application location:                | C:\Oracle\Middleware\user_projects\applications | Browse        |
|                                      |                                                 |               |
| E <u>x</u> it <u>H</u> elp           |                                                 | Previous Next |

| Fusion Middleware Configuration Wizard |                                         |               |
|----------------------------------------|-----------------------------------------|---------------|
| Configure Administrato                 | r User Name and Password                | ORACLE        |
| <sup>™</sup> Dis <u>c</u> ard Changes  |                                         |               |
| *Name:                                 | weblogic7                               |               |
| *User password:                        | *******                                 |               |
| *Confirm user password:                | *****                                   |               |
| Description:                           | This user is the default administrator. |               |
|                                        |                                         |               |
|                                        |                                         |               |
|                                        |                                         |               |
|                                        |                                         |               |
|                                        |                                         |               |
|                                        |                                         |               |
|                                        |                                         |               |
|                                        |                                         |               |
|                                        |                                         |               |
| Exit Help                              |                                         | Previous Next |

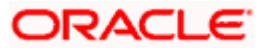

4. Configure Administrator user / password.

| Fusion Middleware Configuration Wizard                                                                                                    |                                                                                                    |
|----------------------------------------------------------------------------------------------------|----------------------------------------------------------------------------------------------------|
| Configure Server Start Mode and JDK                                                                                                    | ORACLE                                                                                                    |
| Before putting your domain into production, make sure that t<br>Production Environment' in the WebLogic Server documentat<br>WebLogic Domain Startup Mode                                                   | the production environment is secure. For more information, see the topic 'Securing a ion.                                                                                                    |
| Development Mode     Utilize boot.properties for username     and password and poll for applications     to deploy.     Sun JDK recommended for better startup     performance during iterative             | Available JDKs      JRockit SDK 1.6.0_24 @ C:\Oracle\Middleware\jrockit_160_      JRockit SDK 1.6.0_17 @ C:\Oracle\Middleware\jrockit_160_      Sun SDK 1.6.0_24 @ C:\Oracle\Middleware\jkk160_24 |
| development.<br>Production Mode<br>Require the entry of a username and<br>password and do not poll for<br>applications to deploy.<br>WebLogic JRockit JDK recommended for<br>better runkime performance and | Sun SDK 1.6.0_18 @ C:\Oracle\Middleware\jdk160_18 <ul> <li>Other JDK</li> <li>Location:</li> </ul>                                                                                                |
| management.                                                                                                    | Previous                                                                                                    |

5. Select jdk depending on the startup mode.

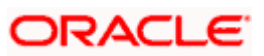

| 🔊 Fus | ion Middle                      | ware Configuratio         | n Wizard                  |                                       |                          |                           |                 |
|-------|---------------------------------|---------------------------|---------------------------|---------------------------------------|--------------------------|---------------------------|-----------------|
| Confi | Configure JDBC Component Schema |                           |                           |                                       |                          |                           |                 |
| Note  | : Change onl                    | ly the input fields below | ) that you wish to modify | v and values will be applie           | ed to all selected       | l rows.                   |                 |
|       | Vendor:                         | Oracle                    | · ·                       |                                       | DBMS/Serv                | ice: Varies among co      | mponent schemas |
|       | Driver:                         | *Oracle's Driver (Thi     | n) for Service connection | ns; Versions:9.0.1 and la             | - Host Na                | me: localhost             |                 |
| Scl   | hema Owner:                     | Varies among compor       | nent schemas              |                                       | P                        | ort: 1521                 |                 |
| Scher | na Password:                    | ****                      |                           |                                       |                          |                           |                 |
|       | Com                             | Configure selected        | component schemas as      | RAC multi data source so<br>Host Name | chemas in the ne<br>Port | xt panel.<br>Schema Owner | Schema Password |
|       | UCM Schem                       | a                         | service_name              | localhost                             | 1521                     | DEV_OCS                   | ****            |
|       | IPM Schema                      | 1                         | orcl                      | localhost                             | 1521                     | DEV_IPM                   | ****            |
|       |                                 |                           |                           |                                       |                          |                           |                 |
| E     | xit <u>H</u> e                  | elp                       |                           |                                       |                          |                           | Previous Next   |

- 6. Provide the db parameters used during schema creation(RCU Utility)
- 7. Specify your hostname and schema password of both UCM and IPM schema. Also specify the correct DBMS/Service name.

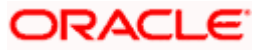

| Fusion Midd                                                                        | leware Configuration Wiza                                                                                                    | rd                                                                                    |              |
|------------------------------------------------------------------------------------|----------------------------------------------------------------------------------------------------|---------------------------------------------------------------------------------------|--------------|
| Test JDBC Co                                                                       | omponent Schema                                                                                                    | ORA                                                                                   | CLE.         |
| Status                                                                             | Component Schema                                                                                                    | JDBC Connection URL                                                                   |              |
|                                                                                    | UCM Schema                                                                                                    | jdbc:oracle:thin:@localhost:1521/ORCL123                                              |              |
|                                                                                    |                                                                                                    |                                                                                       |              |
| Select All                                                                         | Inselect All Test Connections                                                                                                   | ]                                                                                     |              |
| Driver=oracle,<br>URL=jdbc:oracle<br>User=DEV_IPM<br>Password=***<br>SQL Test=sele | jdbc.OracleDriver<br>jdbc.OracleDriver<br>ele:thin:@localhost:1521/ORCL123<br>1<br>*******<br>ct 1 from schema_version_registry | ;<br>v where owner=(select user from dual) and mr_type='IPM' and version='11.1.1.2.1' |              |
| CFGFWK-2085                                                                        | 0: Test Successful!                                                                                                    |                                                                                       | <b>v</b>     |
| E <u>x</u> it                                                                      | <u>H</u> elp                                                                                                    | Previous                                                                              | <u>N</u> ext |

8. Test the database connectivity

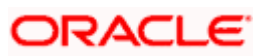

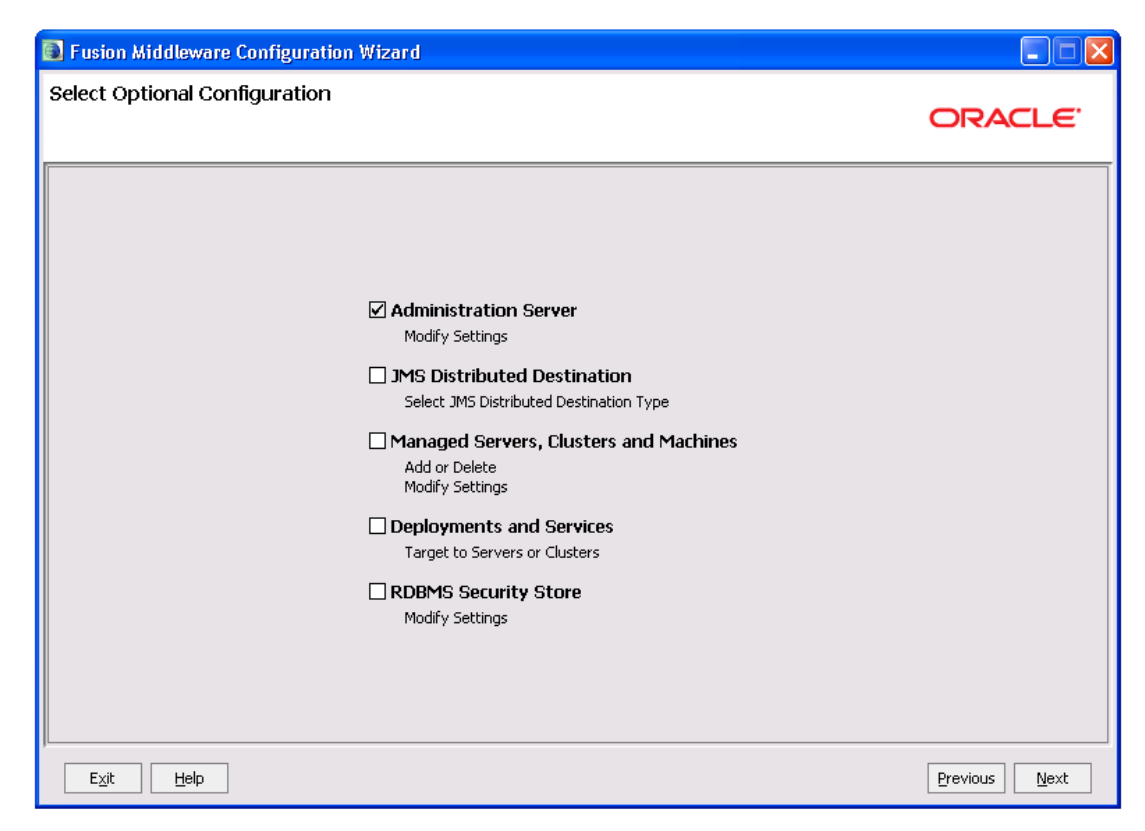

9. Select the Administration Server

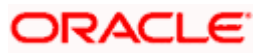

| 📱 Fusion Middleware Configuration Wizard |                     |               |  |  |  |
|------------------------------------------|---------------------|---------------|--|--|--|
| Configure the Ad                         | ministration Server | ORACLE        |  |  |  |
| C Discard Changes                        |                     |               |  |  |  |
| *Name:                                   | AdminServer         |               |  |  |  |
| *Listen address:                         | All Local Addresses | <b>v</b>      |  |  |  |
| Listen port:                             | 7001                |               |  |  |  |
| SSL listen port:                         | N/A                 |               |  |  |  |
| SSL enabled:                             |                     |               |  |  |  |
|                                          |                     |               |  |  |  |
|                                          |                     |               |  |  |  |
|                                          |                     |               |  |  |  |
|                                          |                     |               |  |  |  |
|                                          |                     |               |  |  |  |
|                                          |                     |               |  |  |  |
|                                          |                     |               |  |  |  |
|                                          |                     |               |  |  |  |
|                                          |                     |               |  |  |  |
| E <u>x</u> it <u>H</u> elp               |                     | Previous Next |  |  |  |

10. Configure the admin server.

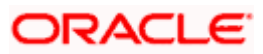

| Fusion Middleware Configuration Wizard                                                                                                    |                                                                                                    |                                                                                                    |
|----------------------------------------------------------------------------------------------------|----------------------------------------------------------------------------------------------------|----------------------------------------------------------------------------------------------------|
| nngurauon summary                                                                                                    |                                                                                                    | ORACLE                                                                                                    |
| Domain Summary                                                                                                    | Click on an item in                                                                                                    | the Domain Summary pane on the left to inspect its attributes in the                                                                |
| Summary View: Deployment                                                                                                    | prior panel. If even                                                                                                    | <ul> <li>You can make limited adjustments by clicking Previous to return to a<br/>rything is satisfactory, click Create.</li> </ul> |
| ] domain1 (C:\Oracle\Middleware\user_projects\dom                                                                                                    | air 🔺 🛛 🕞                                                                                                    |                                                                                                    |
| Server                                                                                                    | Attribute Ush                                                                                                    | -                                                                                                    |
| 🖨 🧰 AdminServer                                                                                                    | Name Basi                                                                                                    | c Webl onic Server Domain                                                                                                    |
|                                                                                                    | Description Cre                                                                                                    | ate a basic WebLogic Server domain without installing sample applica                                                                |
| Shutdown Class                                                                                                    | Author Ora                                                                                                    | cle Corporation                                                                                                    |
| JOC-Shutdown                                                                                                    | Location C:\G                                                                                                    | Dracle\Middleware\wlserver_10.3\common\templates\domains\wls.ja                                                                     |
|                                                                                                    | Name Ora                                                                                                    | de SOA Suite                                                                                                    |
| IPE Startup Class                                                                                                    | Description Ora                                                                                                    | de SOA Suite Extension Template                                                                                                    |
| 1PS Startup Class                                                                                                    | Author Ora                                                                                                    | cle Corporation                                                                                                    |
| ODL-Startup                                                                                                    | Location C:\G                                                                                                    | Dracle\Middleware\Oracle_SOA1\common\templates\applications\oracle                                                                  |
| Audit Loader Startup Class                                                                                                    |                                                                                                    |                                                                                                    |
| - AWT Application Context Star                                                                                                    | UI Name Ora                                                                                                    | cle Enterprise Manager                                                                                                    |
| JMX Framework Startup Class                                                                                                    | Author Ora                                                                                                    | cle Corporation                                                                                                    |
| JOC-Startup                                                                                                    | Location C:\(                                                                                                    | Dracle\Middleware\oracle_common\common\templates\applications\c                                                                     |
| DMS-Startup                                                                                                    |                                                                                                    |                                                                                                    |
| DBC                                                                                                    | Name ema                                                                                                    | sTemplate                                                                                                    |
| 🗄 🛅 JDBC Data Source                                                                                                    | Description ema                                                                                                    | s plugin Template                                                                                                    |
| A     A     A |                                                                                                    |                                                                                                    |
| eating Domain                                                                                                    |                                                                                                    | ORACLE'                                                                                                    |
|                                                                                                    | rogress:                                                                                                    | 100%                                                                                                    |
| la de la companya de la companya de la companya de la companya de la companya de la companya de la companya de                                                                                                    |                                                                                                    |                                                                                                    |
| Preparing<br>Extracting Dom<br>Greating Domai<br>Saving the Do<br>Storing Domai<br>String Substitu<br>Performing Po<br>Domain Locati<br>Admin Server                                                                                                    | ain Contents<br>n Security Information<br>ain Information<br>Information<br>Specific Tasks<br>Domain Creation Tasks<br>d Successfully!<br>n: C:\Oracle\Middleware\use<br>IRL: http://dddl0203:7001 | r_projects\domains\base_domain                                                                                                    |
|                                                                                                    |                                                                                                    | 🗌 Start Admin Server                                                                                                    |
| Exit Help                                                                                                    |                                                                                                    | Previous Done                                                                                                    |

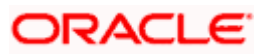

## 5. Checking the Deployment Summary

- 1. Open the Administrative Console of WEBLOGIC SERVER:
- 2. Open an internet browser and type the WEBLOGIC Admin Console URL Address of the server.

#### e.g.: http://localhost:7001/console.

3. The following screen is displayed:

| 🖉 Oracle WebLogic Server Administration Console - Windows Interne                                                                                                    | : Explorer                                                                                                    |
|----------------------------------------------------------------------------------------------------|----------------------------------------------------------------------------------------------------|
| 🕞 🕞 👻 http://localhost:7001/console/login/LoginForm.jsp                                                                                                    | Soogle                                                                                                    |
| <u>Eile Edit View Favorites Tools Help</u>                                                                                                    |                                                                                                    |
| 😭 🏟 🌈 Oracle WebLogic Server Administration Console                                                                                                    | 🟠 🔹 🗟 👘 🛃 Rage 🕶 🎯 Tools                                                                                          |
| ORACLE<br>WebLogic Server <sup>®</sup> 11g<br>Administration Console                                                                                                    |                                                                                                    |
|                                                                                                    | Welcome         Log in to work with the WebLogic Server domain         Username:         Password:         Log in |
|                                                                                                    |                                                                                                    |
| WebLogic Server Version: 10.3.1.0<br>Copyright © 1996,2009, Oracle and/or its affiliates. All rights reserved.<br>Oracle is a registered trademark of Oracle Corporation and/or its affiliates. Other names may | be tradenarks of their respective owners.                                                                         |

- 4. Login to Administrative Console.
- 5. Enter WEBLOGIC administrator username/password and press Login.

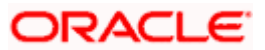

| 🖉 Oracle WebLogic Server Administration Console - Windows Internet Explorer                                                                                                    |                                                                                              |                        |
|----------------------------------------------------------------------------------------------------|----------------------------------------------------------------------------------------------|------------------------|
| 💮 🕞 👻 http://localhost:7001/console/login/LoginForm.jsp                                                                                                    | Google                                                                                       | P -                    |
| Elle Edit View Favorites Tools Help                                                                                                    |                                                                                              |                        |
| 😭 🏟 🍘 Oracle WebLogic Server Administration Console                                                                                                    | 🟠 • 🗟 - 🖶 • 🔂 Bage                                                                           | • 🔘 T <u>o</u> ols • * |
| CRACLE<br>WebLogic Server® 11g<br>Administration Console                                                                                                    | Welcome<br>Log in to work with the WebLogic Server domain<br>Username: weblogic<br>Password: |                        |
| WebLogic Server Version: 10.3.1.0<br>Copyright © 1996,2009, Oracle and/or its affiliates. All rights reserved.<br>Oracle is a registered trademark of Oracle Corporation and/or its affiliates. Other names may be trademarks of their respective owners.<br>Done | Second intranet                                                                              | € 100% ·               |

- 6. Click on deployments
- 7. Also Start managed servers UCM\_server1 and then IPM\_server1 through command prompt.

For ex: C:\Oracle\Middleware\user\_projects\domains\domain2\bin\startManagedWebLogic.cmd <UCM server name>

C:\Oracle\Middleware\user\_projects\domains\domain2\bin\startManagedWebLogic.cmd <IPM server name>

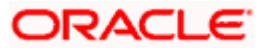

| 🕽 Summary of Deployments - domain 2 - VLS Console - Mozilla Firefox 🛛 🗐 🔀                                          |                       |                                                                                                    |                                                                                                    |                                 |                     |                                   |                                   |    |
|----------------------------------------------------------------------------------------------------|-----------------------|----------------------------------------------------------------------------------------------------|----------------------------------------------------------------------------------------------------|---------------------------------|---------------------|-----------------------------------|-----------------------------------|----|
| Ele Edit View Higtory Bookmarks Icols                                                                              | : <u>H</u> elp        |                                                                                                    |                                                                                                    |                                 |                     |                                   |                                   |    |
| 🔇 > 🗸 😋 🚺 http://locahost.7001/onsole/console.porta?_nfpb=trues_paget.abel=AppDeploymentsControPage 🏠 🔹 🛃 😪 Google |                       |                                                                                                    |                                                                                                    |                                 |                     |                                   | ۶                                 |    |
| Most Visited 📄 Getting Started 🔊 Latest He                                                                         | adines                |                                                                                                    |                                                                                                    |                                 |                     |                                   |                                   |    |
| Ø McAfee' /                                                                                                    |                       |                                                                                                    |                                                                                                    |                                 |                     |                                   |                                   |    |
| 📄 Summary of Deployments - dom 🔯                                                                                   | Ore                   | acle Imaging and Process Management 🔯 🕂                                                                                                    |                                                                                                    |                                 |                     |                                   |                                   |    |
| ORACLE WebLogic Server® Administration Console                                                                     |                       |                                                                                                    |                                                                                                    |                                 |                     |                                   |                                   |    |
| Change Center                                                                                                    |                       | Home Log Out Preferences 🔤 Record Help                                                                                                    | Q                                                                                                    |                                 |                     | Welcome,                          | weblogic1 Connected to: domai     | 12 |
| View changes and restarts                                                                                          | Hor                   | me >Summary of Deployments >imaging/ws >Summary                                                                                                    | r of Deployments >imaging >imaging/ws >Summary                                                                                                    | of Deployme                     | nts >Summary        | of Servers >Summary of Deployn    | nents                             | _  |
| Configuration editing is enabled. Future<br>changes will automatically be activated as you                         | Sum                   | mary of Deployments                                                                                                    |                                                                                                    |                                 |                     |                                   |                                   | 11 |
| modify, add or delete items in this domain.                                                                        | Con                   | ntrol Monitoring                                                                                                    |                                                                                                    |                                 |                     |                                   |                                   |    |
| Domain/Structure dmain/2 Pervironment Pervironment CustersCustersVirbual-HodsCoherence ServersCoherence Subsers    | Th<br>(re<br>To<br>De | is page displays a lot of 2xxx EE applications and st<br>deployed), or deleted from the domain by first sele<br>is instal a new application or module for deployment i<br>ustomize this table<br>ployments | and-slone application modules that have been in<br>cling the application name and using the controls<br>to targets in this domain, click the Install button. | italled to this<br>on this page | : domain. Insta<br> | lled applications and modules can | be started, stopped, updated      |    |
| Machines                                                                                                    |                       | Install Hadata Datata Chard                                                                                                    |                                                                                                    |                                 |                     |                                   |                                   |    |
| Startup and Shutdown Classes                                                                                       |                       |                                                                                                    | *                                                                                                    |                                 |                     | SHOW                              | ing I to 45 or 45 Previous   Next |    |
| Deployments                                                                                                    |                       | Name 🗞                                                                                                    |                                                                                                    | State                           | Health              | Туре                              | Deployment Order                  |    |
| Security Realms                                                                                                    |                       | adf.oracle.businesseditor(1.0,11.1.1.2.0)                                                                                                    |                                                                                                    | Active                          |                     | Library                           | 100                               | Ш  |
| How do I                                                                                                    |                       | Gadf.oracle.domain(1.0,11.1.1.2.0)                                                                                                    |                                                                                                    | Active                          |                     | Library                           | 100                               | Ш  |
| Install an Enterprise application                                                                                  |                       | adf.oracle.domain.webapp(1.0,11.1.1.2.0)                                                                                                    |                                                                                                    | Active                          |                     | Library                           | 100                               | Ш  |
| Configure an Enterprise application                                                                                |                       | DMS Application (11.1.1.1.0)                                                                                                    |                                                                                                    | Active                          | 🖋 ок                | Web Application                   | 5                                 | Ш  |
| Update (redeploy) an Enterprise application     Start and stop a deployed Enterprise                               | E                     | 🛛 🖽 📑 em                                                                                                    |                                                                                                    | Active                          | 🖋 ок                | Enterprise Application            | 400                               |    |
| application                                                                                                    |                       | <br>eemai                                                                                                    |                                                                                                    | Active                          |                     | Library                           | 100                               | Ш  |
| <ul> <li>Monitor the modules of an Enterprise<br/>application</li> </ul>                                           |                       | emas                                                                                                    |                                                                                                    | Active                          |                     | Library                           | 100                               | Ш  |
| Deploy EJB modules                                                                                                 | E                     | emcore                                                                                                    |                                                                                                    | Active                          |                     | Library                           | 100                               | Ш  |
| Install a Web application                                                                                          |                       | E FFMW Welcome Page Application (11.1.0.0                                                                                                    | .0)                                                                                                    | Active                          | 🖋 ок                | Enterprise Application            | 5                                 | Ш  |
| System Status 🖂                                                                                                    |                       |                                                                                                    |                                                                                                    | Active                          | 🖋 ок                | Enterprise Application            | 400                               |    |
| Health of Running Servers                                                                                          |                       | → isf(1.2.1.2.9.0)                                                                                                    |                                                                                                    | Active                          |                     | Library                           | 100                               |    |
| Failed (0)                                                                                                    |                       | → ••••••••••••••••••••••••••••••••••••                                                                                                    |                                                                                                    | Activo                          |                     | Library                           | 100                               |    |
| Overloaded (0)                                                                                                    |                       | - • • • • • • • • • • • • • • • • • • •                                                                                                    |                                                                                                    | Activo                          |                     | Library                           | 100                               |    |
| Warning (0)                                                                                                    |                       |                                                                                                    |                                                                                                    | ACOVE                           |                     | Library                           | 100                               |    |
| UK (3)                                                                                                    |                       | 0 0 0 0 0 0 0 0 0 0 0 0 0 0 0 0 0 0 0                                                                                                    |                                                                                                    | Active                          |                     | Library                           | 100                               |    |
|                                                                                                    |                       | Cracle UCM Help                                                                                                    |                                                                                                    | Active                          | 🖋 ок                | Web Application                   | 225                               |    |
| http://localhost:7001/console/console.portal?_nfpb-                                                                | -true&_p              | pageLabel=AppDeploymentsControlPage                                                                                                    |                                                                                                    |                                 |                     |                                   |                                   |    |
|                                                                                                    |                       | and the second second second second second second second second second second second second second second second                                                                                           |                                                                                                    |                                 |                     | L MAN                             |                                   |    |

8. Imaging application should be up and running.

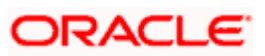

# 6. Creating FLEXCUBE Application

1. 1 .Open the Imaging application:

#### http://<ip address>:16000/imaging.

2. The following screen is displayed:

| 🕲 Sign In - Imaging and Process Management - Mozilla Firefox                                                               |           |
|----------------------------------------------------------------------------------------------------|-----------|
| Eile Edit View Higtory Bookmarks Iools Help                                                                                |           |
| C X 🔬 🗋 http://10.184.91.212:16000/maging/faces/Authentication/Login.jspx?_afrLoop=4852631019396148_afrWinc 🏠 🔹 💽 🕻 Google | P         |
| 🛛 McAfee 👔 👻                                                                                                    |           |
| ORACLE' Imaging and Process Management                                                                                     |           |
| Sign In<br>User ID<br>Password<br>Sign In                                                                                  |           |
| Copyright (c) 2010, 2011 Oracle and/or its affiliates. All rights reserved.                                                | Statement |
| Done                                                                                                    |           |

- 3. Login to imaging application.
- 4. Enter username/password and press Login.

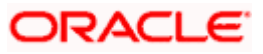

- 5. Click on Manage Connections
- 6. Click on Create Content Server Connection

| 🖉 Oracle Imaging and Process Management - Windows Internet Explorer provided by Softpedia                                           |
|----------------------------------------------------------------------------------------------------|
| 🚱 🕞 🔻 🙋 http://10.184.91.212:16000/imaging/faces/Pages/Welcome.jsp 💌 🐓 🗙 🛐 Softpedia Windows Search 🖉 🗸                             |
| File Edit View Favorites Tools Help                                                                                                 |
| 🖕 Favorites 🛛 🖕 🚺 Suggested Sites 👻 🔊 Anunturi imobiliare 👻 🖉 Anunțuri noi 👻 🖉 Cele mai noi oferte auto, 👻 🔊 Recent news articles 👻 |
| 🔠 🔻 🏉 Oracle FLEXCUB 🥖 Simple Query 🛛 🏉 Oracle Imagi 🗙 🍈 🕇 🔊 🙄 🖶 🔭 Page 🗸 Safety 🗸 Tools 🕶 🕢 📩                                      |
|                                                                                                    |
|                                                                                                    |
| Sear      Sear      Basic Information Content Server Settings Security Review Settings                                              |
| Q Mana Create Connection: Bacic Information Create Connection: Bacic Information                                                    |
| Calce Connection, basic information about the Connection.                                                                           |
| FLEXCUBE * Name Conn                                                                                                    |
| Description                                                                                                    |
|                                                                                                    |
|                                                                                                    |
| 🖂 🗊 Mana                                                                                                    |
|                                                                                                    |
|                                                                                                    |
|                                                                                                    |
|                                                                                                    |
| UCMConn                                                                                                    |
|                                                                                                    |
|                                                                                                    |
|                                                                                                    |
|                                                                                                    |
|                                                                                                    |
|                                                                                                    |
| 🗄 🔛 Mana                                                                                                    |
| Conscient (c) 2010-2011 Oracle and/or its affiliator. All clotts second                                                             |
|                                                                                                    |

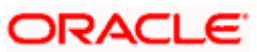

| C Oracle In        | naging and Process Management - Windows Internet Explorer provided by Softpedia                                       | × |
|--------------------|----------------------------------------------------------------------------------------------------|---|
| 00-                | 👔 http://10.184.91.212:16000/imaging/faces/Pages/Welcome.jsp 🛛 🆅 🗙 🛐 Softpedia Windows Search 🛛                       | - |
| File Edit          | View Favorites Tools Help                                                                                             |   |
| 🚖 Favorites        | 👍 🎦 Suggested Sites 🔻 🖉 Anunturi imobiliare 👻 🖉 Anunțuri noi 👻 🧟 Cele mai noi oferte auto, 👻 🖉 Recent news articles 💌 | » |
| 88 <b>- 6</b> 0    | racle FLEXCUB 🧭 Simple Query 🛛 🍘 Oracle Imagi 🗙 🍡 🏠 🔹 🖾 👘 🖓 Page 🔹 Safety 🗸 Tools 🗸 🚱 🗸                               | » |
|                    | C Imaging and Drocoss Management                                                                                      | ^ |
| 🖲 🎦 Sean           | Basic Information Content Server Settings Security Review Settings                                                    | - |
| Cana               | Create Connection: Connection Settings<br>Configure the Content Server repository specific settings.                  |   |
|                    | SSL<br>Use Local Content Server V<br>Server Port 4444                                                                 |   |
| 🗆 📑 Mana           | Content Server Pool                                                                                                   |   |
|                    | + X                                                                                                    |   |
|                    | No Machines Defined Server Port                                                                                       | ∃ |
| UCMConn            |                                                                                                    |   |
|                    |                                                                                                    |   |
|                    |                                                                                                    |   |
|                    |                                                                                                    |   |
| 🖭 📴 Mana           |                                                                                                    |   |
| Conversible (c) 70 | 10.2011 Cando podlor in Allicoher recorruod                                                                           | ~ |
| <                  | ₩                                                                                                    | ł |

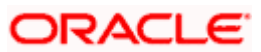

| 🖉 Oracle Ir      | naging and Process Management -                       | Windows Internet            | Explorer pro         | vided by Softpe         | dia                        |                     |
|------------------|-------------------------------------------------------|-----------------------------|----------------------|-------------------------|----------------------------|---------------------|
| 00-              | 🖉 http://10.184.91.212:16000/imagine                  | g/faces/Pages/Welcome       | e.jsp 🔽 😽 🗡          | 🕻 🚺 Softpedia V         | /indows Search             | <b>P</b> -          |
| File Edit        | View Favorites Tools Help                             |                             |                      |                         |                            |                     |
| 🚖 Favorites      | 👍 🚺 Suggested Sites 👻 🖉 Anunt                         | turi imobiliare 👻 💋 Ar      | iunțuri noi 👻 🙋      | Cele mai noi oferte     | auto, 👻 🙋 Recen            | t news articles 🔹 🎽 |
| 88 - 🍋           | Pracle FLEXCUB 🤏 Simple Query                         | 🏉 Oracle Imagi 🗙            | - 6                  | a - 🖃 🚔                 | 🔹 Page 🗸 Safety 🗸          | Tools 🔹 🔞 🔹 🛸       |
|                  | F Imaging and Drocoss                                 | Management                  | Longed in            | as webbonict   Help     | Refresh   Dreferences   Lo | agut 🛛 About 🕂 🗖    |
| <                |                                                       |                             |                      |                         |                            |                     |
| 🗈 🔁 Sean         | Basic Information Content Server Setting              | s Security Review           | v Settings           |                         |                            |                     |
| 🗄 🖉 Mana         | Create Connection Connection                          | Focurity                    | -                    |                         | Create                     | Lane Culumb         |
| 🗆 🔁 Mana         | Provide security rights for the connection's defin    | ition. Select "Next" when y | ou have finished wit | th connection security. | Cancel <u>Back</u>         | Bubinit             |
| FLEXCUBE         | 🏠 Add ष Copy 💥 Remove                                 | _                           |                      |                         |                            |                     |
|                  | Type Security Member                                  | View Modify                 | Delete               | Grant<br>Access         |                            |                     |
|                  | 🧯 weblogic1                                           | × ×                         | ~                    |                         |                            |                     |
| 🗆 😨 Mana         |                                                       |                             |                      |                         |                            |                     |
|                  |                                                       |                             |                      |                         |                            |                     |
|                  |                                                       |                             |                      |                         |                            | _                   |
| 1                |                                                       |                             |                      |                         |                            | =                   |
|                  |                                                       |                             |                      |                         |                            |                     |
| UCMConn          |                                                       |                             |                      |                         |                            |                     |
|                  |                                                       |                             |                      |                         |                            |                     |
|                  |                                                       |                             |                      |                         |                            |                     |
|                  |                                                       |                             |                      |                         |                            |                     |
|                  |                                                       |                             |                      |                         |                            |                     |
|                  |                                                       |                             |                      |                         |                            |                     |
|                  |                                                       |                             |                      |                         |                            |                     |
| 🖭 🤛 Mana         |                                                       |                             |                      |                         |                            |                     |
| Convright (c) 7( | 10 2011 Oracla and/or its affiliator. All rights ross | eved III                    |                      |                         |                            | Drivnov Statem      |
| <                |                                                       |                             |                      |                         |                            | >                   |

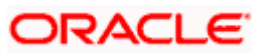

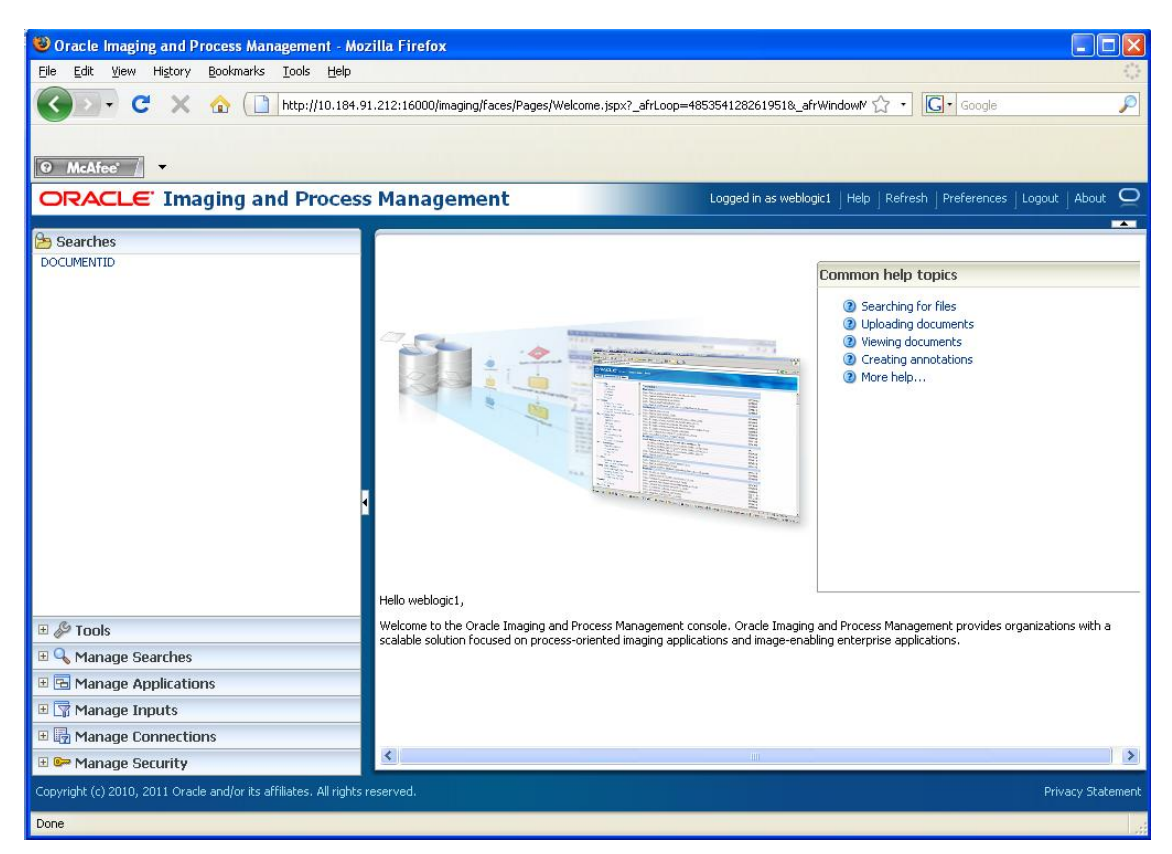

- 7. Click on Manage Applications
- 8. Click on add application

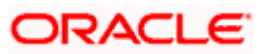

| 60    | racle Imaging and F       | Process Management - Mozilla Firefox                                                                                |              |
|-------|---------------------------|----------------------------------------------------------------------------------------------------|--------------|
| Eile  | <u>E</u> dit ⊻iew History | Bookmarks Iools Help                                                                                                |              |
| <     | ) - C X                   | 🏠 📋 http://10.184.91.212:16000/imaging/faces/Pages/Welcome.jspx?_afrLoop=4853541282619518_afrWindow⊮ 🏠 🔹 💽 € Google | P            |
|       |                           |                                                                                                    |              |
| 9     | McAfee'                   |                                                                                                    |              |
| O     | RACLE Im                  | aging and Process Management Logged in as weblogic1   Help   Refresh   Preferences   Logout                         | About 📿      |
|       |                           |                                                                                                    |              |
| DO    | General Propertie         | S Field Definitions Application Security Document Security Storage Policy Workflow Configuration Review Settings    |              |
|       | Create Applicat           | tion: General Properties Cancel Back Next                                                                           | Submit       |
|       | Provide general prop      | erties for the application. Select "Next" when you have finished with general properties.                           |              |
|       | * Application Name        | FLEXCUBE                                                                                                    |              |
| ) 🗄   | Description               |                                                                                                    |              |
| E C   |                           |                                                                                                    |              |
|       |                           |                                                                                                    |              |
| FLE   | * Repository              |                                                                                                    |              |
|       |                           | You will not be able to change the repository once you have created the application.                                |              |
|       | Full-Text Search          |                                                                                                    |              |
|       |                           |                                                                                                    |              |
|       |                           |                                                                                                    |              |
|       |                           |                                                                                                    |              |
|       |                           |                                                                                                    |              |
|       |                           |                                                                                                    |              |
|       |                           |                                                                                                    |              |
| ± [   |                           |                                                                                                    |              |
| ± [   |                           |                                                                                                    |              |
| + 0   | L                         |                                                                                                    |              |
| Copyr | ight (c) 2010, 2011 Orac  | cle and/or its affiliates. All rights reserved. Priva                                                               | cy Statement |
| Done  |                           |                                                                                                    |              |

9. Click on next and add a field Name as Name

| 🕹 Oracle Imaging and Process Management - Mozilla Firefox                                                                            |                                      |
|----------------------------------------------------------------------------------------------------|--------------------------------------|
| Elle Edit View History Bookmarks Iools Help                                                                                          | 0 <sup>4</sup> 0<br>0 <sub>4</sub> 0 |
| 🕜 💽 🕈 🖒 🗋 http://10.184.91.212:16000/imaging/faces/Pages/Welcome.jspx?_afrLoop=4856701556591518_afrWindow# 🏠 🔹 💽 🕻 Google            | $\wp$                                |
|                                                                                                    |                                      |
| O McAfoe'                                                                                                    |                                      |
| ORACLE' Imaging and Process Management Logged in as weblogict   Help   Refresh   Preferences                                         | Logout About 읻                       |
| DC General Properties Field Definitions Application Security Document Security Storage Policy Workflow Configuration Review Settings |                                      |
| Create Application: Field Definitions Cancel Bac Cancel Bac                                                                          | k N <u>e</u> xt Submit               |
| Add - X Remove                                                                                                    |                                      |
| Type Name Length Scale Required Indexed Default Value                                                                                | Picklist                             |
| Abc Name 80 🖓 🔽                                                                                                    | ∕≈ ♣⁄≈                               |
|                                                                                                    |                                      |
| FU                                                                                                    |                                      |
|                                                                                                    |                                      |
|                                                                                                    |                                      |
|                                                                                                    |                                      |
|                                                                                                    |                                      |
|                                                                                                    |                                      |
|                                                                                                    |                                      |
|                                                                                                    |                                      |
|                                                                                                    | >                                    |
|                                                                                                    |                                      |
|                                                                                                    |                                      |
| Copyright (c) 2010, 2011 Oracle and/or its affiliates. All rights reserved.                                                          | Privacy Statement                    |
| Done                                                                                                    |                                      |
|                                                                                                    | .::                                  |

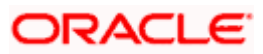

| 6 3                                                                                           | 🕲 Oracle Imaging and Process Management - Mozilla Firefox                                                                            |                         |                   |                 |                                       |                                     |                                |  |  |
|-----------------------------------------------------------------------------------------------|----------------------------------------------------------------------------------------------------|-------------------------|-------------------|-----------------|---------------------------------------|-------------------------------------|--------------------------------|--|--|
| Eile                                                                                          | Edit View History Bookmarks Tools He                                                                                                 | łp                      |                   |                 |                                       |                                     | 0 <sup>0</sup> 0<br>000<br>000 |  |  |
| <                                                                                             | 📿 🗊 🗸 🏡 [ ] http://10.184.91.212:16000/imaging/faces/Pages/Welcome.jspx?_afrLoop=485670155659151&_afrWindowV 🏠 🔹 💽 - Google 🔎        |                         |                   |                 |                                       |                                     |                                |  |  |
|                                                                                               |                                                                                                    |                         |                   |                 |                                       |                                     |                                |  |  |
| 0                                                                                             | McAfee'                                                                                                    |                         |                   |                 |                                       |                                     |                                |  |  |
|                                                                                               | RACLE: Imaging and Proc                                                                                                    | ess Manage              | ment              |                 | Logged in as weblogic1                | Help   Refresh   Preferences   Logo | ut   About O                   |  |  |
|                                                                                               |                                                                                                    | coo manage              |                   |                 |                                       | 1                                   |                                |  |  |
|                                                                                               |                                                                                                    |                         | -                 |                 |                                       |                                     |                                |  |  |
|                                                                                               | General Properties Field Definitions Application                                                                                     | on Security Docume      | nt Security Sto   | prage Policy \  | Workflow Configuration Review Setting | S                                   |                                |  |  |
|                                                                                               | Create Application: Application Sec                                                                                                  | urity                   |                   |                 |                                       | Cancel <u>B</u> ack N               | ext Submit                     |  |  |
|                                                                                               | Provide security rights for the application's definit                                                                                | tion. Select "Next" whe | n you have finist | hed with applic | cation security.                      |                                     |                                |  |  |
| _                                                                                             | Add Copy & Remove                                                                                                    | 10 RA                   | Dalaha            | Grant           |                                       |                                     |                                |  |  |
|                                                                                               | a weblogist                                                                                                    |                         | Delete            | Access          |                                       |                                     |                                |  |  |
|                                                                                               | V Weblogici                                                                                                    | v <b>v</b>              |                   |                 |                                       |                                     |                                |  |  |
| FLI                                                                                           |                                                                                                    |                         |                   |                 |                                       |                                     |                                |  |  |
|                                                                                               |                                                                                                    |                         |                   |                 |                                       |                                     |                                |  |  |
| 4                                                                                             | •                                                                                                    |                         |                   |                 |                                       |                                     |                                |  |  |
|                                                                                               |                                                                                                    |                         |                   |                 |                                       |                                     |                                |  |  |
|                                                                                               |                                                                                                    |                         |                   |                 |                                       |                                     |                                |  |  |
|                                                                                               |                                                                                                    |                         |                   |                 |                                       |                                     |                                |  |  |
|                                                                                               |                                                                                                    |                         |                   |                 |                                       |                                     |                                |  |  |
|                                                                                               |                                                                                                    |                         |                   |                 |                                       |                                     |                                |  |  |
|                                                                                               |                                                                                                    |                         |                   |                 |                                       |                                     |                                |  |  |
| Ð                                                                                             |                                                                                                    |                         |                   |                 |                                       |                                     |                                |  |  |
| ± [                                                                                           |                                                                                                    |                         |                   |                 |                                       |                                     |                                |  |  |
| + (                                                                                           |                                                                                                    |                         |                   |                 |                                       |                                     |                                |  |  |
| Copyright (c) 2010, 2011 Oracle and/or its affiliates. All rights reserved. Privacy Statement |                                                                                                    |                         |                   |                 |                                       |                                     |                                |  |  |
| http:/                                                                                        | http://10.184.91.212:16000/imaging/faces/Pages/Welcome.jspx?_afrLoop=485670155659151&_afrWindowMode=0&_adf.ctrl-state=1a6xp7svg2_51# |                         |                   |                 |                                       |                                     |                                |  |  |

10. Click on next

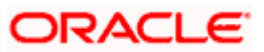

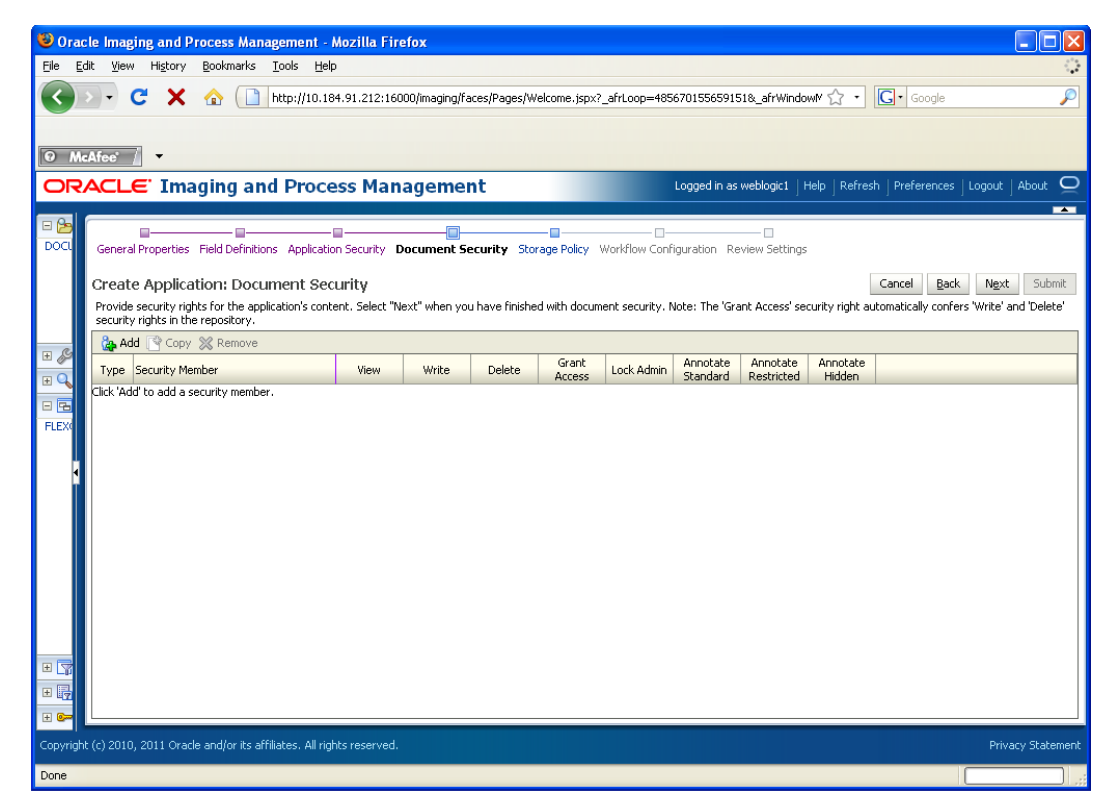

- 11. Add securtity member giving all rights
- 12. Click on next.
- 13. Application Summary appears as:

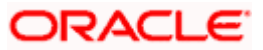

| 🕴 Oracle Imaging and Process Management - Mozilla Firefox                                                                    |                                     |       |                       |                      |                 |            |                      |                       |          |
|----------------------------------------------------------------------------------------------------|-------------------------------------|-------|-----------------------|----------------------|-----------------|------------|----------------------|-----------------------|----------|
| <u>Eile Edit View History Bookmarks Tools Help</u>                                                                           |                                     |       |                       |                      |                 |            |                      |                       | - 12     |
| 🔇 🗩 C 🗙 🏠 🗋 http://10.184.91.212:16000/maging/faces/Pages/Wekome.jspx?_afrLoop=4856701556591518_afrWindowl/ 🏠 📲 💽 - Google 🖉 |                                     |       |                       |                      |                 |            |                      | $\sim$                |          |
|                                                                                                    |                                     |       |                       |                      |                 |            |                      |                       |          |
| McAfee'                                                                                                    |                                     |       |                       |                      |                 |            |                      |                       |          |
|                                                                                                    |                                     |       |                       |                      |                 |            |                      |                       |          |
|                                                                                                    |                                     | _     |                       |                      | , ,             | ,          | · ·                  | ,                     |          |
| E 🔁 Searches                                                                                                    | FLEXCUBE: Application Summa         | ary   |                       |                      |                 | 6          | 🖉 Modify 🗙           | Delete [              | Close    |
| DOCOMENTID                                                                                                    |                                     |       |                       |                      |                 | -          |                      |                       | _        |
|                                                                                                    | E General Properties                |       |                       |                      |                 |            |                      |                       |          |
|                                                                                                    | Application Id 2                    |       |                       |                      |                 |            |                      |                       |          |
|                                                                                                    | Application Name FLEXCUBE           |       |                       |                      |                 |            |                      |                       |          |
| 🗉 🖉 Tools                                                                                                    | Description FLEXCUBE                |       |                       |                      |                 |            |                      |                       |          |
| 🗄 🔍 Manage Searches                                                                                                    | Full-Text Search                    |       |                       |                      |                 |            |                      |                       |          |
| 🖻 🖻 Manage Applications 🛛 🔮                                                                                                  |                                     |       |                       |                      |                 |            |                      |                       | =        |
| FLEXCUBE                                                                                                    | Field Definitions                   |       |                       |                      |                 |            |                      |                       |          |
|                                                                                                    | Type Name Length                    | Scale | Required              |                      | Defaul          | : Value    | Picklist             |                       |          |
|                                                                                                    |                                     |       |                       |                      |                 |            |                      |                       |          |
|                                                                                                    | Application Security                |       |                       |                      |                 |            |                      |                       |          |
|                                                                                                    | Type Security Member                | View  | Modify                | Delete               | Grant<br>Access |            |                      | _                     |          |
|                                                                                                    | 👌 weblogic1                         | ~     | <ul> <li>✓</li> </ul> | <ul> <li></li> </ul> | ×               |            |                      |                       |          |
|                                                                                                    | ■Document Security                  |       |                       |                      |                 |            |                      |                       |          |
|                                                                                                    | Type Security Member                | View  | Write                 | Delete               | Grant<br>Access | Lock Admin | Annotate<br>Standard | Annot<br>Restric      |          |
|                                                                                                    | AdminChannelUsers                   | ~     | ×                     | ×                    | ×               | ×          | ×                    | ~                     |          |
| 🗉 🗊 Manage Inputs                                                                                                    | Administrators                      | ~     | ~                     | ×                    | × .             | ~          | ~                    | <ul> <li>✓</li> </ul> |          |
| 🗉 🔄 Manage Connections                                                                                                    | Appressers<br>CrossDomainConnectors | ž     | ~                     | ~                    |                 | ~          | ~                    | Ĵ                     | _        |
| 🗄 🖙 Manage Security                                                                                                    | 0.0                                 |       |                       |                      |                 |            |                      |                       |          |
| Copyright (c) 2010, 2011 Oracle and/or its affiliates. All rights                                                            |                                     |       |                       |                      |                 |            |                      |                       | tatement |
| Done                                                                                                    |                                     |       |                       |                      |                 |            |                      |                       |          |

14. Click on Manage search and add a search for documentID as :

| 😻 Oracle Imaging and Pro        | ocess Management -                          | Mozilla Firefox                                                                                       |                                      |
|---------------------------------|---------------------------------------------|----------------------------------------------------------------------------------------------------|--------------------------------------|
| Eile Edit ⊻iew History          | <u>B</u> ookmarks <u>T</u> ools <u>H</u> el | þ                                                                                                    | 4 <sup>4</sup> 4<br>9 <sub>4</sub> 9 |
| GD-CX                           | 10.18 http://10.18                          | 84.91.212:16000/imaging/faces/Pages/Welcome.jspx?_afrLoop=4856701556591518_afrWindowM 🏠 🔹 💽 - Google  | P                                    |
| McAfee <sup>™</sup> ✓           |                                             |                                                                                                    |                                      |
|                                 | jing and Proce                              | ess Management Logged in as weblogic1   Help   Refresh   Preferences   Log                            | out   About 📿                        |
| Searches     DOCUMENTID     P   | Properties Results Form                     | matting Conditions Parameters Security Preview and Test Review Settings                               |                                      |
| c                               | reate Search: Prop                          | Cancel Back                                                                                           | N <u>e</u> xt Submit                 |
| E                               | nter a name for this searc                  | ch. You may also enter a description of the search for other administrators in the Description field. |                                      |
|                                 | * Search Name                               | DOCUMENTID                                                                                            |                                      |
| 🗄 🌽 Tools                       | Description                                 | Document Id based Search                                                                              |                                      |
| 🖻 🔍 Manage Search               |                                             |                                                                                                    |                                      |
| DOCUMENTID                      | Instructions                                |                                                                                                    |                                      |
|                                 |                                             |                                                                                                    |                                      |
|                                 |                                             |                                                                                                    |                                      |
| •                               | Maximum Search Results                      |                                                                                                    |                                      |
| 🗆 🔁 Manage Applica              |                                             |                                                                                                    |                                      |
| FLEXCUBE                        |                                             |                                                                                                    |                                      |
|                                 |                                             |                                                                                                    |                                      |
|                                 |                                             |                                                                                                    |                                      |
|                                 |                                             |                                                                                                    |                                      |
|                                 |                                             |                                                                                                    |                                      |
| 🗉 🕎 Manage Inputs               |                                             |                                                                                                    |                                      |
| 🗉 🕞 Manage Conne                |                                             |                                                                                                    |                                      |
| 🗄 🖙 Manage Securit              |                                             |                                                                                                    |                                      |
| Copyright (c) 2010, 2011 Oracle | and/or its affiliates. All rig              | ghts reserved.                                                                                        | Privacy Statement                    |
| Done                            |                                             |                                                                                                    |                                      |

15. Click on next and add all the details as shown

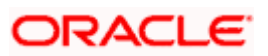

| Oracle Imaging and Process Management - Mozilla Firefox                                                                              |                                                      |                               |                           |                           |                         |                       |                      |
|----------------------------------------------------------------------------------------------------|------------------------------------------------------|-------------------------------|---------------------------|---------------------------|-------------------------|-----------------------|----------------------|
| <u>File E</u> dit <u>V</u> iew Hi <u>s</u> tory                                                                                      | <u>B</u> ookmarks <u>T</u> ools <u>H</u> elp         |                               |                           |                           |                         |                       | 0 * 0<br>0 0<br>0 0  |
| 🔇 🔍 C 🗙 🏠 🗋 http://10.184.91.212:16000/imaging/faces/Pages/Welcome.jspx?_afrLoop=4856701556591518_afrWindowM 🏠 🔹 💽 Google            |                                                      |                               |                           |                           |                         |                       |                      |
|                                                                                                    |                                                      |                               |                           |                           |                         |                       |                      |
| McAfee'                                                                                                    |                                                      |                               |                           |                           |                         |                       |                      |
| ORACLE In                                                                                                    | aging and Process Ma                                 | nagement                      |                           | Logged in as we           | blogic1   Help   Refre  | esh   Preferences   L | ogout   About $Q$    |
| DOCUMENTID                                                                                                    | Properties Results Formatting Co                     | nditions Parameters Secu      | rity Preview and Te:      | st Review Settings        |                         |                       |                      |
|                                                                                                    | Create Search: Results Form                          | atting                        |                           |                           |                         | Cancel <u>B</u> ack   | N <u>e</u> xt Submit |
|                                                                                                    | Select a source application or application returned. | ns that you wish to return im | ages from. Then selec     | t the fields in this appl | ication you wish to dis | play to the user when | their results are    |
| H & Tools                                                                                                    | Source Application Name                              | 🥒 Document Id 🛛 🥒             | Document<br>Creation Date | Document 🥒                | Document Batch 🥒        |                       |                      |
| 🗆 🥟 Tools                                                                                                    | K FLEXCUBE Name                                      | V Document Id V               | Document Cre 🗸            | Document Cre 💙            | Document Bat 💙          | ×                     |                      |
|                                                                                                    |                                                      |                               |                           |                           |                         |                       |                      |
|                                                                                                    |                                                      |                               |                           |                           |                         |                       |                      |
| 🖻 🔁 Manage Applica                                                                                                    |                                                      |                               |                           |                           |                         |                       |                      |
| FLEXCUBE                                                                                                    |                                                      |                               |                           |                           |                         |                       |                      |
| 🗉 🖙 Manage Inputs                                                                                                    |                                                      |                               |                           |                           |                         |                       |                      |
| 🗉 🛃 Manage Conne                                                                                                    |                                                      |                               |                           |                           |                         |                       |                      |
| 🗄 🖙 Manage Securit                                                                                                    |                                                      |                               |                           |                           |                         |                       |                      |
| Copyright (c) 2010, 2011 Oracle and/or its affiliates. All rights reserved. Privacy Statement                                        |                                                      |                               |                           |                           |                         |                       |                      |
| http://10.184.91.212:16000/imaging/faces/Pages/Welcome.jspx?_afrLoop=485670155659151&_afrWindowMode=0&_adf.ctrl-state=1a6xp7svgz_51# |                                                      |                               |                           |                           |                         |                       |                      |

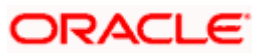

The following screen appears after creation:

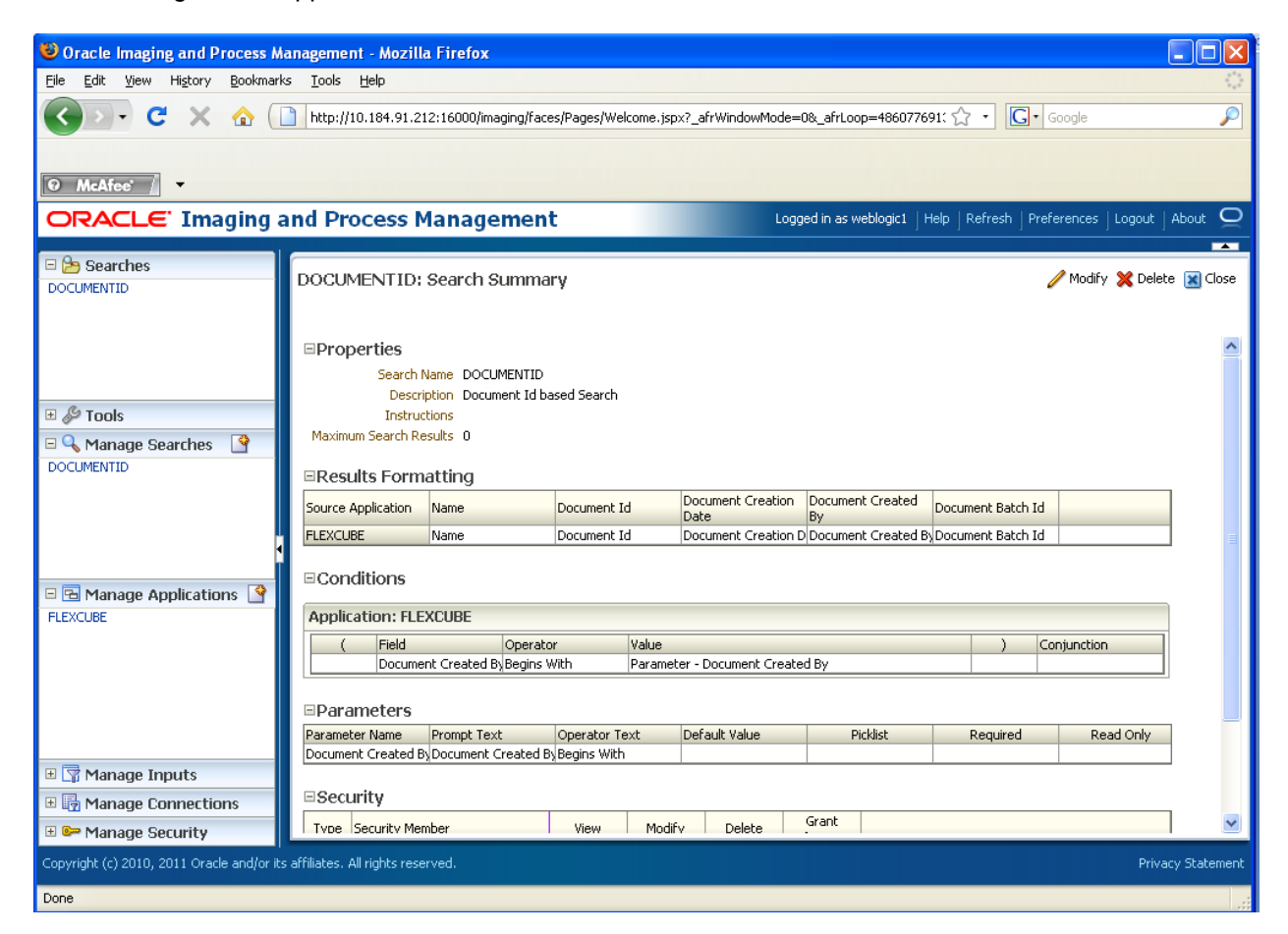

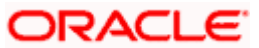

16. Click on Searches tab as shown and you will get the following screen .Type weblogic and click "search " button

| Oracle Imaging and Process M                   | Management - Mozilla Firefox                                                                                                    |                                |  |  |  |  |  |
|------------------------------------------------|----------------------------------------------------------------------------------------------------|--------------------------------|--|--|--|--|--|
| <u>File E</u> dit <u>V</u> iew History Bookman | rks Iools Help                                                                                                    | 4 <sup>0</sup> 4<br>9 4<br>9 4 |  |  |  |  |  |
| 🔇 🗩 C 🗙 🏠 (                                    | 📄 http://10.184.91.212:16000/maging/faces/Pages/Welcome.jspx?_afrWindowMode=0&_afrLoop=486077691; 🏠 🔹 💽 🕻 Google                     | $\sim$                         |  |  |  |  |  |
|                                                |                                                                                                    |                                |  |  |  |  |  |
| ◎ McAfee'                                      |                                                                                                    |                                |  |  |  |  |  |
|                                                | and Process Management Logged in as weblogic1   Help   Refresh   Preferences   Logou                                                 | About Q                        |  |  |  |  |  |
| 🗉 🎦 Searches                                   | DOCUMENTID *                                                                                                    |                                |  |  |  |  |  |
| DOCUMENTID                                     | Search: DDCUMENTID                                                                                                    | Search                         |  |  |  |  |  |
|                                                | Document Created By Begins With weblogic                                                                                             | Search                         |  |  |  |  |  |
|                                                |                                                                                                    |                                |  |  |  |  |  |
| -                                              |                                                                                                    |                                |  |  |  |  |  |
| E P Tools                                      |                                                                                                    |                                |  |  |  |  |  |
| DOCUMENTID                                     |                                                                                                    |                                |  |  |  |  |  |
|                                                |                                                                                                    |                                |  |  |  |  |  |
|                                                |                                                                                                    |                                |  |  |  |  |  |
|                                                |                                                                                                    |                                |  |  |  |  |  |
| 🗉 🔁 Manage Applications 🏼 🔮                    |                                                                                                    |                                |  |  |  |  |  |
| FLEXCUBE                                       |                                                                                                    |                                |  |  |  |  |  |
|                                                |                                                                                                    |                                |  |  |  |  |  |
|                                                |                                                                                                    |                                |  |  |  |  |  |
|                                                |                                                                                                    |                                |  |  |  |  |  |
| I R Manager Townshi                            |                                                                                                    |                                |  |  |  |  |  |
| The manage inputs     Manage Connections       |                                                                                                    |                                |  |  |  |  |  |
| Manage Security                                |                                                                                                    |                                |  |  |  |  |  |
| Copyright (c) 2010, 2011 Oracle and/or i       | r<br>its affiliates. All rights reserved. Pri                                                                                        | ivacy Statement                |  |  |  |  |  |
| http://10.184.91.212:16000/imaging/fac         | htp://10.184.91.212:16000/imaging/Faces/Pages/Welcome.jspx?_afrWindowMode=08.afrLoop=4660776913783168_adf.ctrl-state=1a6xp7svgz_255# |                                |  |  |  |  |  |

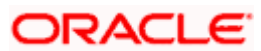

The following screen appears which contains all the documents that are uploaded.

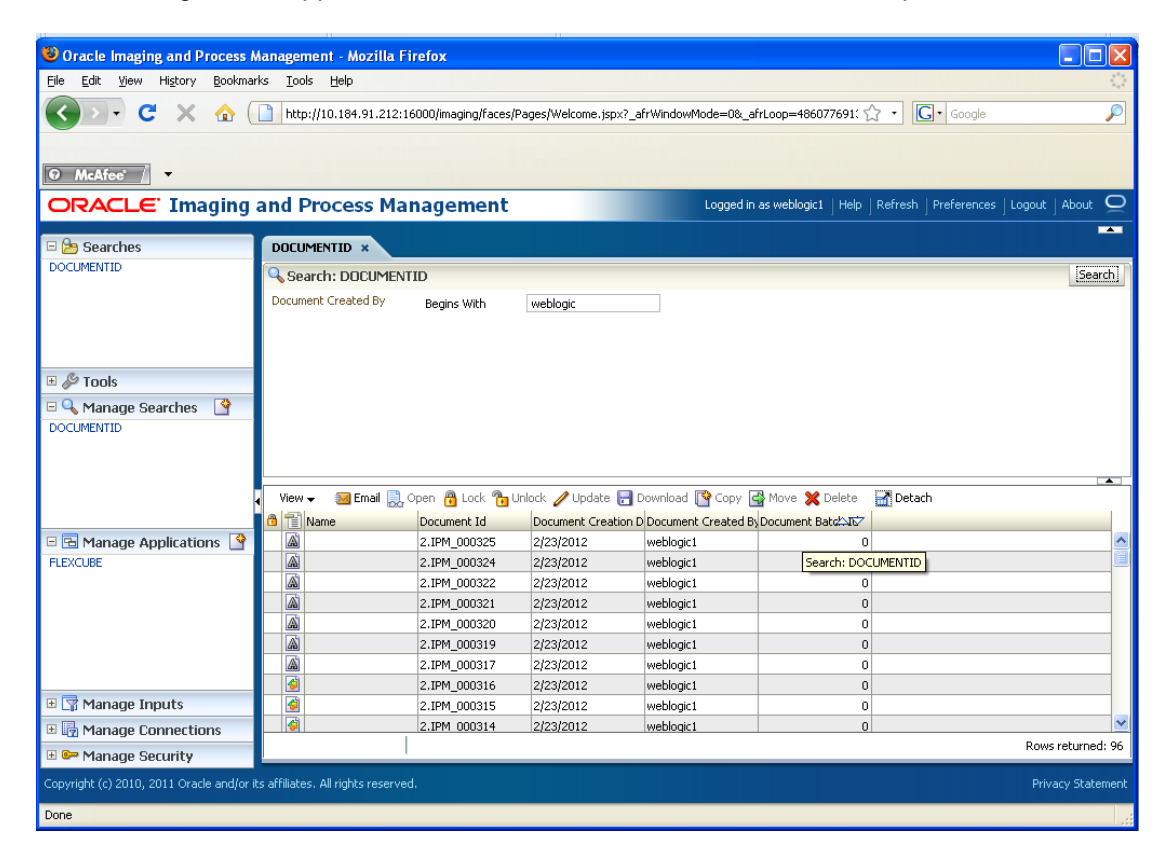

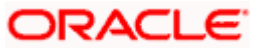

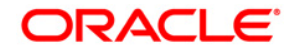

UCM Server Setup [May] [2017] Version 12.4.0.0.0

Oracle Financial Services Software Limited Oracle Park Off Western Express Highway Goregaon (East) Mumbai, Maharashtra 400 063 India

Worldwide Inquiries: Phone: +91 22 6718 3000 Fax:+91 22 6718 3001 www.oracle.com/financialservices/

Copyright © [2007], [2017], Oracle and/or its affiliates. All rights reserved.

Oracle and Java are registered trademarks of Oracle and/or its affiliates. Other names may be trademarks of their respective owners.

U.S. GOVERNMENT END USERS: Oracle programs, including any operating system, integrated software, any programs installed on the hardware, and/or documentation, delivered to U.S. Government end users are "commercial computer software" pursuant to the applicable Federal Acquisition Regulation and agency-specific supplemental regulations. As such, use, duplication, disclosure, modification, and adaptation of the programs, including any operating system, integrated software, any programs installed on the hardware, and/or documentation, shall be subject to license terms and license restrictions applicable to the programs. No other rights are granted to the U.S. Government.

This software or hardware is developed for general use in a variety of information management applications. It is not developed or intended for use in any inherently dangerous applications, including applications that may create a risk of personal injury. If you use this software or hardware in dangerous applications, then you shall be responsible to take all appropriate failsafe, backup, redundancy, and other measures to ensure its safe use. Oracle Corporation and its affiliates disclaim any liability for any damages caused by use of this software or hardware in dangerous applications.

This software and related documentation are provided under a license agreement containing restrictions on use and disclosure and are protected by intellectual property laws. Except as expressly permitted in your license agreement or allowed by law, you may not use, copy, reproduce, translate, broadcast, modify, license, transmit, distribute, exhibit, perform, publish or display any part, in any form, or by any means. Reverse engineering, disassembly, or decompilation of this software, unless required by law for interoperability, is prohibited.

The information contained herein is subject to change without notice and is not warranted to be error-free. If you find any errors, please report them to us in writing.

This software or hardware and documentation may provide access to or information on content, products and services from third parties. Oracle Corporation and its affiliates are not responsible for and expressly disclaim all warranties of any kind with respect to third-party content, products, and services. Oracle Corporation and its affiliates will not be responsible for any loss, costs, or damages incurred due to your access to or use of third-party content, products, or services.